# HANDLEIDING **Controle van** lls

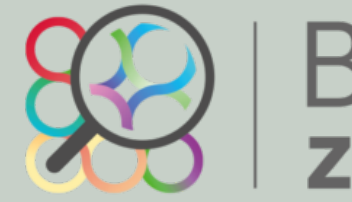

Dit document geeft aanwijzingen over hoe een model conform BIM basis *ILS met BIMcollab ZOOM getoetst* kan worden. De onderdelen van de ILS worden hieronder één voor één behandeld.

Bij het opstellen van deze instructies is uitgegaan van BIMcollab ZOOM 3.

Uitgangspunt voor de in te lezen IFC modellen is IFC 2x3.

IFC-importeren: Menu open of importeren door middel van slepen in BIMcollab Zoom

Maak gebruik van de laatste versie van de beschikbare smart view set 'BIM basis ILS smart View set' of 'BIM basic IDM smart view set' op de website van BIMcollab: https://www.bimcollab.com/en/zoom/free-ifc-viewer

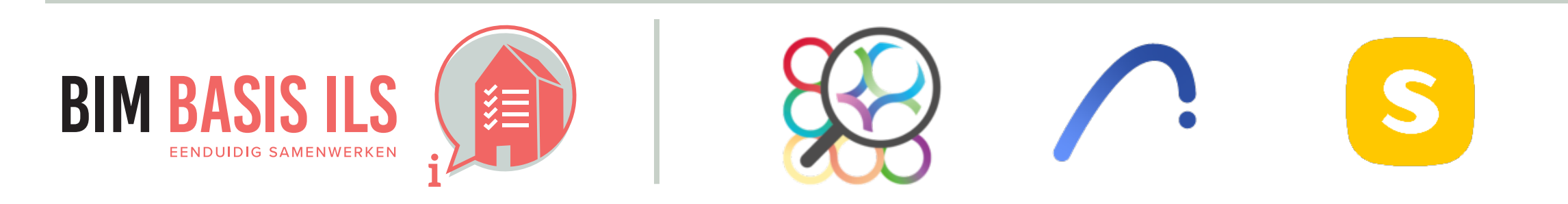

# BIMcollab ZOOM

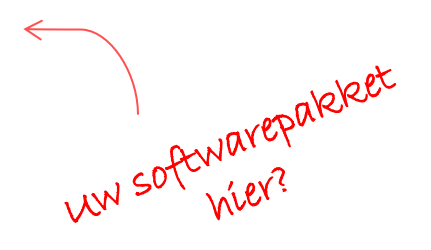

# WAT IN IFC?

# CONTROLEREN OP DE BIM BASIS ILS: BIMCOLLAB

## 3.1 BESTANDSNAAM

✓ Zorg altijd voor een uniforme en consistente bestandsnaamgeving van de aspectmodellen binnen een project.

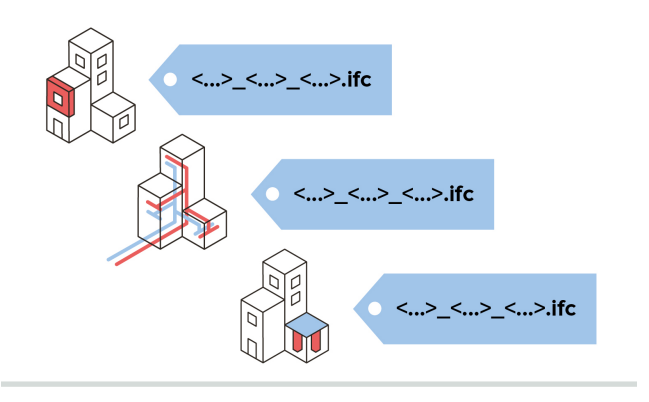

✓ Voer smart view '3.1 Bestandsnaam' uit. Wanneer alles groen is, heeft elk project een modelnaam gekregen. Ga in het hoofdscherm naar het tabblad 'Navigation' Controleer de naam die in de Model Tree wordt weergegeven. Dit is de bestandsnaam zonder de bestandsextentie '.IFC'

## TIP:

Het gedeelte wat tussen haakjes staat voor de bestandsnaam is de Prefix. Dit is niet gekoppeld aan de bestandsnaam.

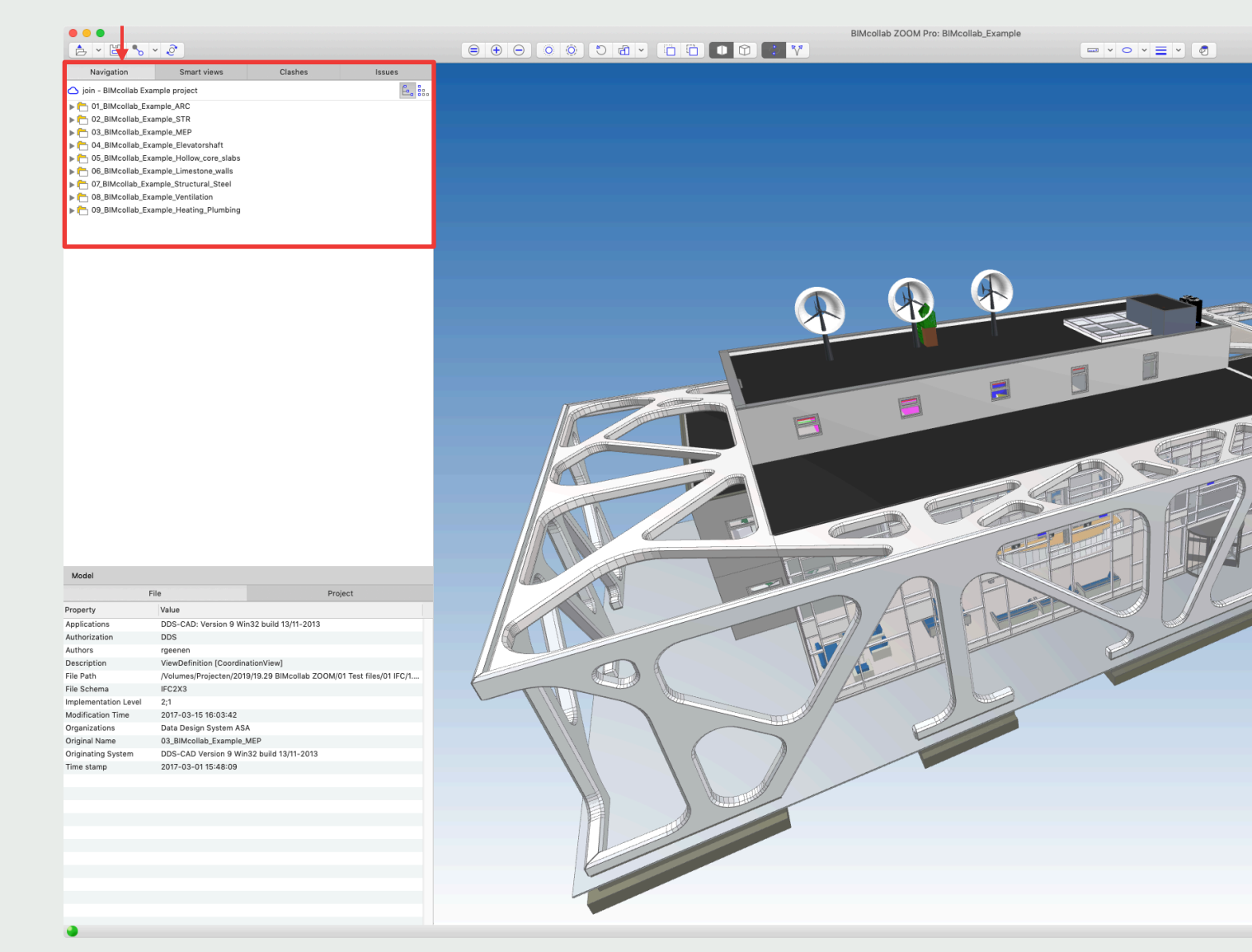

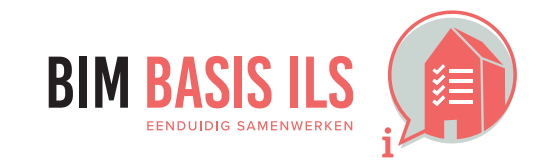

3. WAT WE AFSPREKEN over eenduidig uitwisselen

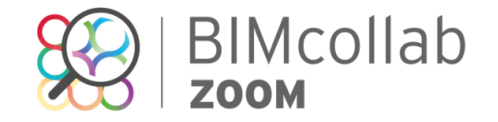

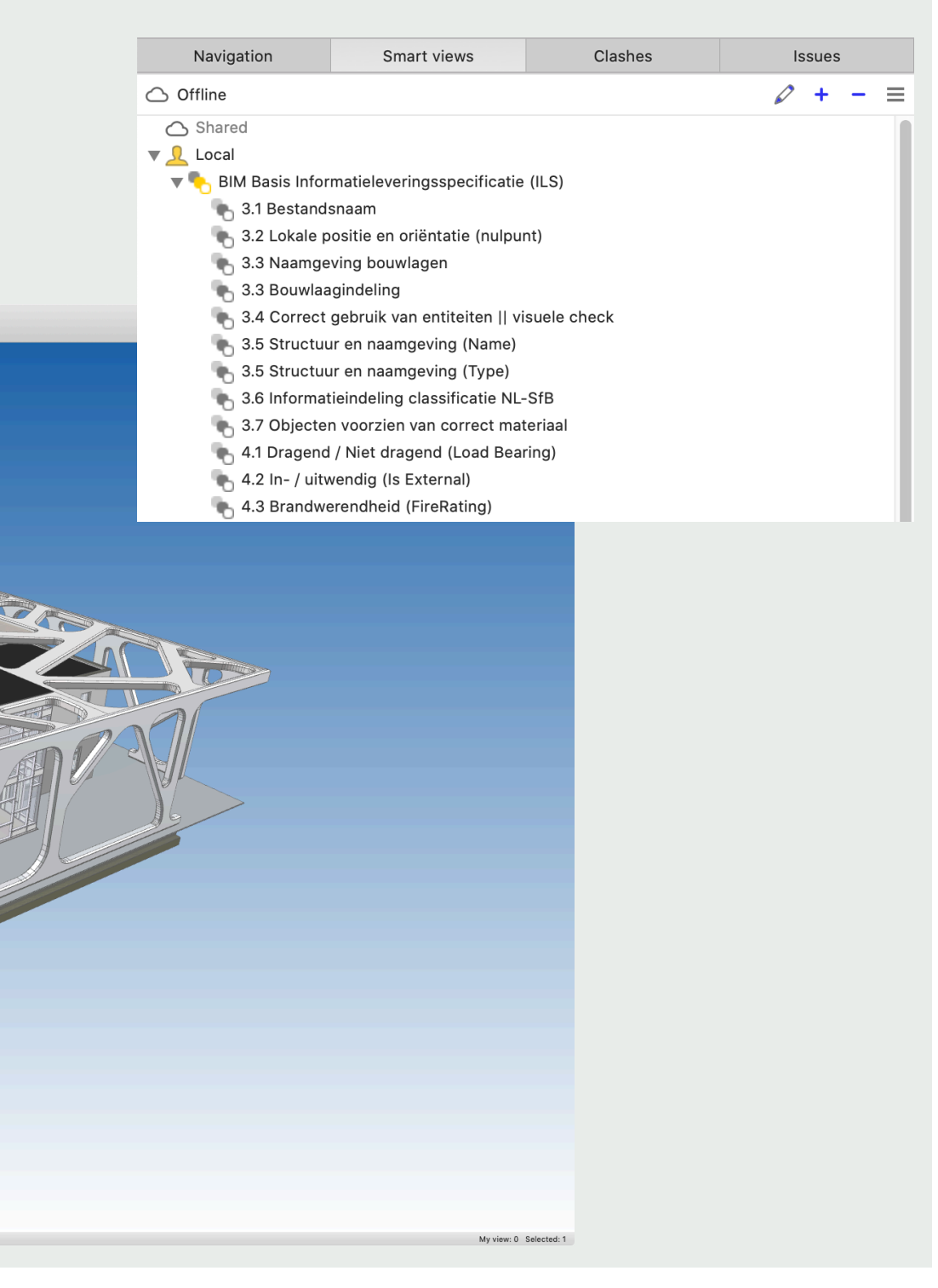

## 3.2 LOKALE POSITIE

✓ Coördineer onderling de lokale positie van het aspectmodel. Deze ligt vlakbij het nulpunt.

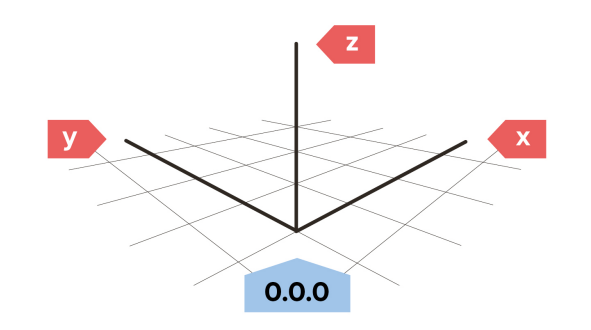

## ✓ Positie gebouw rondom nulpunt.

- 1. Voer de smart view '3.2 Lokale positie en oriëntatie (nulpunt)' uit.
- 2. Als alles groen is betekend dit dat het gebouw (IfcBuilding) begint op coordinaat 0,0,0. Is het gebouw niet groen? Controleer dan of er wel een nulpunt object is toegepast.

## 🗸 Model coördinaat

- Ga naar het menu 'View' en 'kies Show model origin' 1.
- 2. Ga naar 'Navigate' en kies 'Zoom to model origin'
- Controleer visueel of er een nulpuntobject aanwezig is en of het nulpuntobject op het ware nulpunt ligt. 3.
- Controleer of het bouwwerk inclusief stramienstelsel op de afgesproken positie t.o.v. het nulpunt gepositioneerd is (hiervoor kun je met de maatvoeringstool 4. vanuit het nulpuntobject naar de stramienen meten)

|                                           | 🖱 Restore view                                                            | ЖR       |               |             |                                              |    |
|-------------------------------------------|---------------------------------------------------------------------------|----------|---------------|-------------|----------------------------------------------|----|
| <u></u> Smart vie                         | ✓ ① Perspective ⑦ Orthographic                                            |          | Issues        |             |                                              |    |
| Example_ARC<br>Example_MEF<br>Example_STR | ✓ ☐ Shaded with lines ☐ Shaded without lines ☐ Wireframe                  |          | <b>E</b> . 8: | ile View    | Navigate My view Sectioning                  | Wi |
| Example_orn                               | Spaces<br>Openings                                                        |          |               |             | ✓ 😓 Orbit<br>ੴ Fly                           |    |
|                                           | Floorplan display<br>[]] Automatic floorplans<br>Show / hide floorplan(s) | ►<br>∖\F |               | t views     | Zoom to fit<br>↑ sues<br>↓ Zoom to selection |    |
|                                           | <ul> <li>Show model origin</li> </ul>                                     | _        |               | ARC         | S Zoom to area                               |    |
|                                           | Show components<br>Enter Full Screen                                      | •        |               | ,MEP<br>STR | Look to                                      |    |

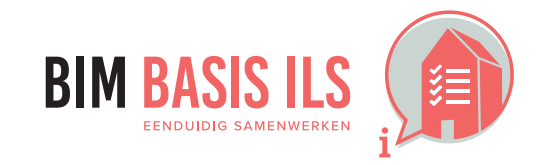

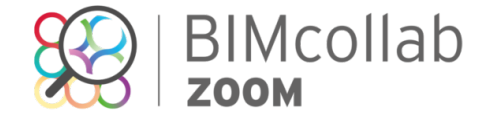

## **3.3 BOUWLAAGINDELING EN -NAAMGEVING**

- ✓ Elk aspectmodel hanteert een consistente naamgeving.
- ✓ Ken alle objecten aan de juiste bouwlaag toe.
- ✓ Benoem alleen bouwlagen als lfcBuildingStorey.

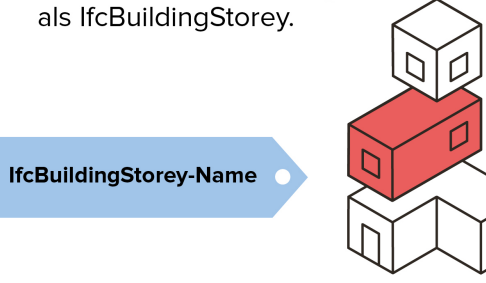

## ✓ Naamgeving bouwlagen

- Voer de smart view '3.3 Naamgeving bouwlagen' uit. 1.
- Klik op de interactieve legenda links-onderin de bouwlaag-naam. 2.
- 3. Beoordeel de volgende onderdelen:
  - De naamgeving van de diverse verdiepingen aan de gemaakte afspraken
  - De aanwezigheid van onnodige verdiepingen ٠

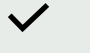

### Bouwlaagindeling

- Voer de smart view '3.3 bouwlaagindeling' uit. 1.
- Controleer of elementen tot de juiste verdieping behoren 2.
  - Groen = component valt binnen verdieping
  - Oranje = b.k. component valt > 1500mm boven b.k. verdieping ٠
  - Rood = o.k. component valt boven b.k. verdieping
  - Magenta = o.k. component valt > 500mm onder o.k. verdieping
  - Paars = b.k. component valt > 500mm boven o.k. verdieping ٠

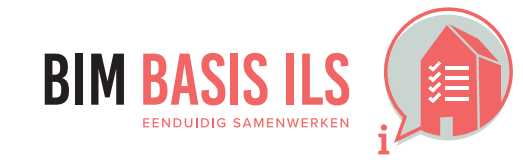

3. WAT WE AFSPREKEN over eenduidig uitwisselen

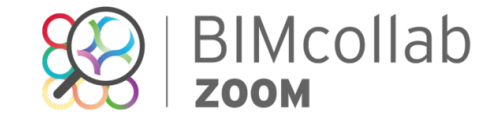

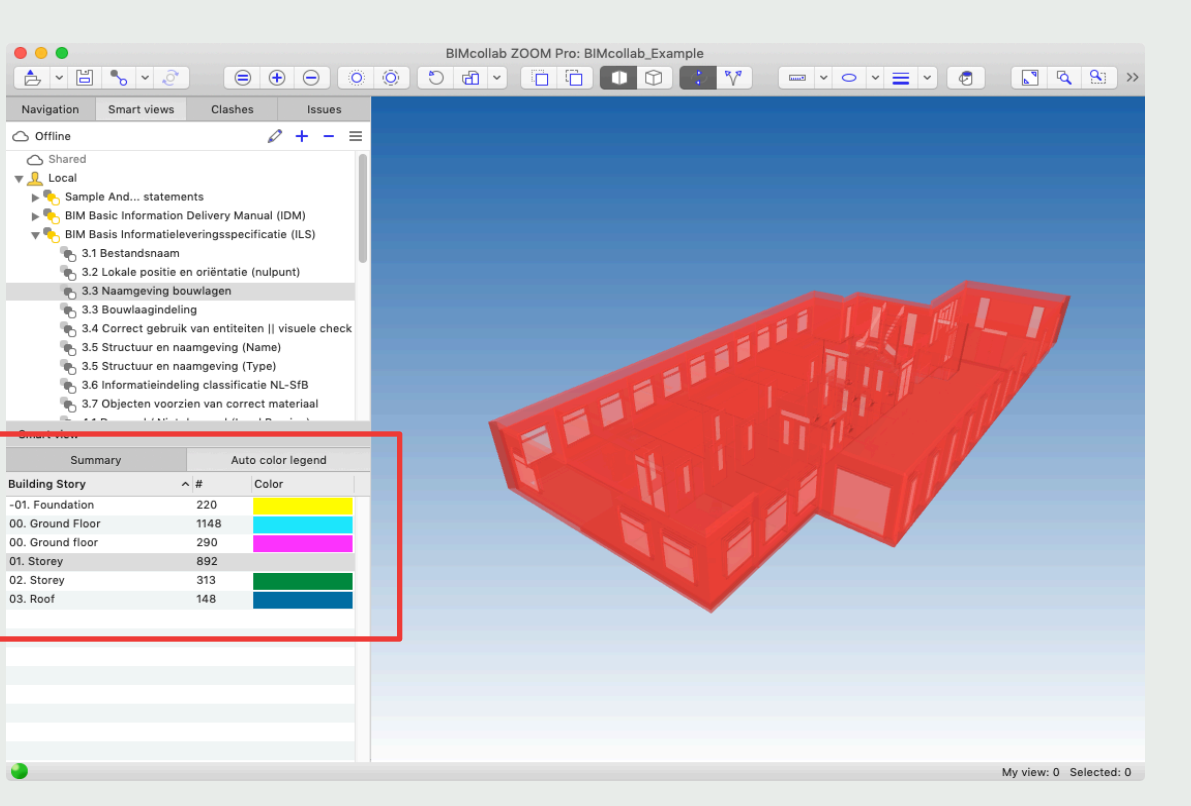

03. Roof

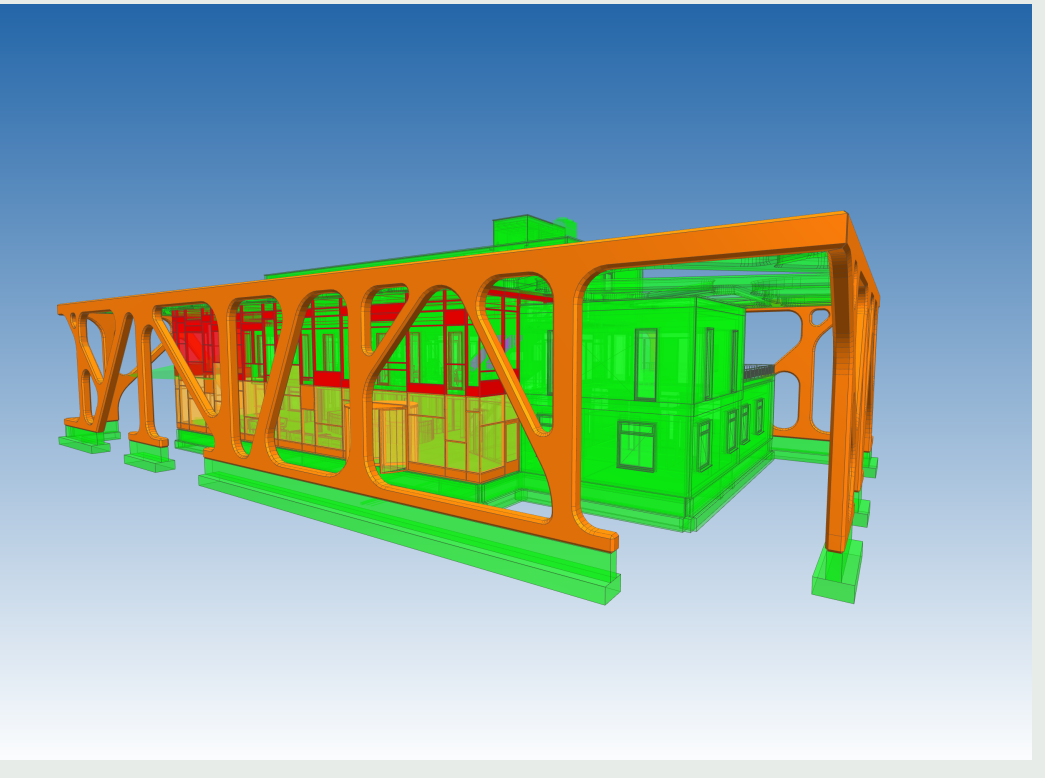

## **3.4 CORRECT GEBRUIK ENTITEITEN**

 Gebruik voor het object de meest geëigende Entity en vul waar mogelijk aan met een TypeEnumeration.

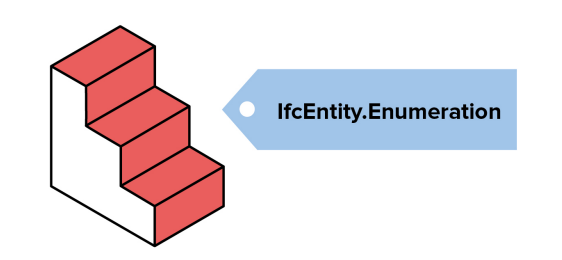

## ✓ Entiteiten

- 1. Voer de smart view '3.4 Correct gebruik van entiteiten' uit.
- 2. Gebruik de interactieve legenda links-onderin om per IFC entiteit visueel te controleren of de componenten voor de juiste toepassing zijn gebruikt. Beoordeel of alle zichtbare componenten overeenkomen met de geselecteerde entiteit. Hierbij vraagt de entiteit "IfcBuildingElementProxy" speciale aandacht omdat hier vaak objecten in staan die aan een specifieke categorie zouden moeten worden toegewezen maar als "algemeen object" zijn gedefinieerd.

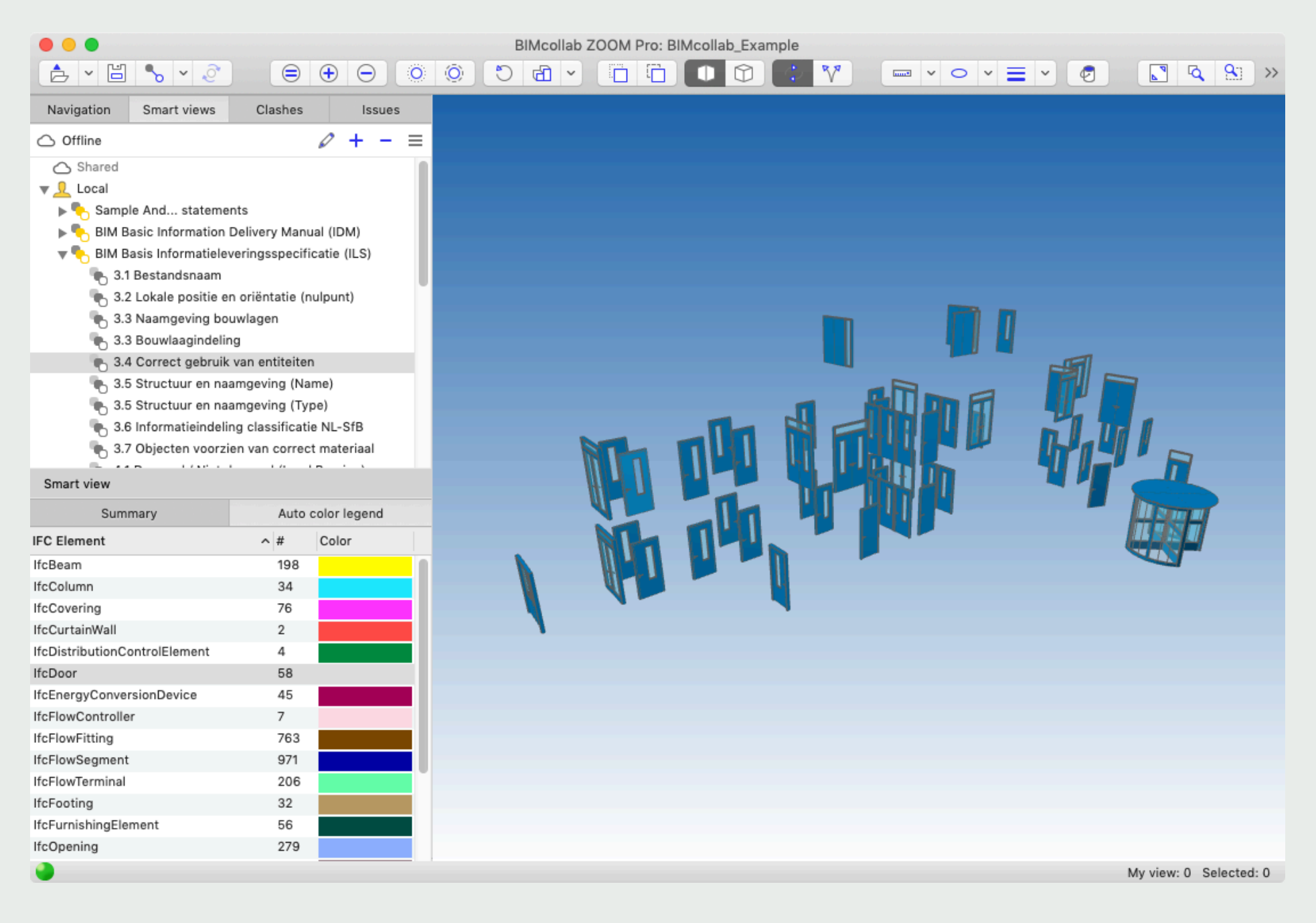

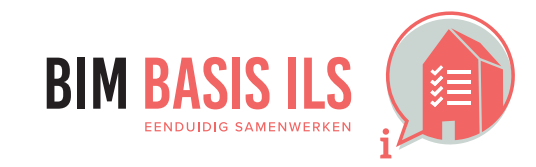

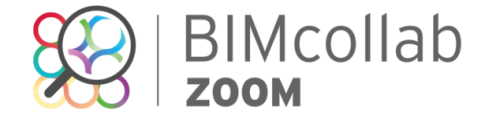

## **3.4 CORRECT GEBRUIK ENTITEITEN**

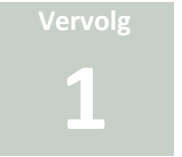

## ✓ Type entiteit

- 1. Voer de smart view '3.4 Correct gebruik van entiteiten || visuele check type entiteit' uit.
- 2. Gebruik de interactieve legenda links-onderin om de type entiteten (predefined types) visueel te controleren. Beoordeel of alle zichtbare componenten overeenkomen met het geselecteerde type entiteit.

| 🔻 🍢 BIM Basis Informatieleveringsspecificatie | (ILS) 2.0              |              |
|-----------------------------------------------|------------------------|--------------|
| 🍆 3.1 Bestandsnaam                            |                        |              |
| 🐁 3.2 Lokale positie en oriëntatie (nulpur    | nt)                    |              |
| 🍡 3.3 Naamgeving bouwlagen                    |                        |              |
| 🍡 3.3 Bouwlaagindeling                        |                        |              |
| 🐁 3.4 Correct gebruik van entiteiten    vi    | suele check entiteit   |              |
| 🐴 3.4 Correct gebruik van entiteiten    vi    | suele check type entit | eit          |
| 🐁 3.5 Structuur en naamgeving (Name)          |                        |              |
| 👆 3.5 Structuur en naamgeving (Type)          |                        |              |
| 🐁 3.6 Informatieindeling classificatie NL-    | SfB                    |              |
| 👆 4.1 Ruimten (IfcSpaces)                     |                        |              |
| A 1 Ruimten (IfcZones)                        |                        |              |
| Smart view                                    |                        |              |
| Summary                                       | Auto                   | color legend |
| Predefined Type                               | <b>^</b> #             | Color        |
| NOTDEFINED                                    | 3                      |              |
| SHEAR                                         | 1                      |              |
| STANDARD                                      | 2817                   |              |
| USERDEFINED                                   | 1                      |              |
|                                               |                        |              |

## Tip:

Controleer typen van één soort entiteit door dit op basis van een selectie (My View) te bekijken.

- 1. Maak een selectie van entiteit in de smart view '3.4 Correct gebruik van entiteiten || visuele check entiteiten'
- 2. Klik op het = icoon bovenin het beeld om hier een view( 'My view') van te maken.
- 3. Rechtermuisklik op '3.4 Correct gebruik van entiteiten || visuele check type entiteit' en voer deze uit met 'Show for My view'.

| BIM Basis Informatieleveringsspecificatie (ILS) 2.0  | D            |               |
|------------------------------------------------------|--------------|---------------|
| 🍆 3.1 Bestandsnaam                                   |              |               |
| 🍖 3.2 Lokale positie en oriëntatie (nulpunt)         |              |               |
| 🐁 3.3 Naamgeving bouwlagen                           |              |               |
| 🐁 3.3 Bouwlaagindeling                               |              |               |
| 🐁 3.4 Correct gebruik van entiteiten    visuele ch   | eck entiteit |               |
| 📃 🐂 3.4 Correct gebruik van entiteiten    visuele ch | D. Chau      |               |
| 🐂 3.5 Structuur en naamgeving (Name) 👘               | D Shov       | v             |
| 🐂 3.5 Structuur en naamgeving (Type)                 | 🕞 Shov       | v for My view |
| 3.6 Informatieindeling classificatie NL-SfB          | 1 Enlis      | 94            |
| 4.1 Ruimten (IfcSpaces)                              | V Eult       |               |
| 👗 / 1 Ruimten (IfcZones)                             | Dupl         | icate         |
| Smart view                                           | - Rem        | ove           |
| Summary                                              | Add sm       | art view      |
| Predefined Type                                      | Add sm       | art view set  |
| NOTDEFINED                                           | 3            |               |
| SHEAR                                                | 1            |               |
| STANDARD                                             | 2817         |               |
| USERDEFINED                                          | 1            |               |
|                                                      |              |               |

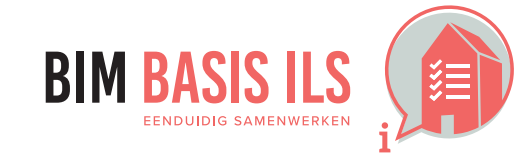

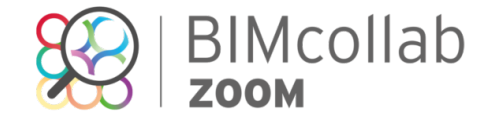

| Navigation Smart views                                                                                                    | Set selection as My view                                                                                                    | ues |
|----------------------------------------------------------------------------------------------------|----------------------------------------------------------------------------------------------------|-----|
| Offline                                                                                                    | Ø                                                                                                    | + - |
| 2.5 Structuur on peomonying (Name)                                                                                                    | no oneck                                                                                                    |     |
| 3.5 Structuur en haamgeving (Name)                                                                                                    |                                                                                                    |     |
| 3.5 Structuur en haangeving (Type)                                                                                                    |                                                                                                    |     |
| 2.7 Objector vectrier van correct materi                                                                                                    |                                                                                                    |     |
| 4.1 Dragend / Niet dragend /Load Bearing                                                                                                    |                                                                                                    |     |
| 4.2 ln- / uitwendig (Is External)                                                                                                    |                                                                                                    |     |
| 4 3 Brandwerendheid (FireRating)                                                                                                    |                                                                                                    |     |
| 4.4 Projectspecifiek                                                                                                    |                                                                                                    |     |
| ▶ ♣ Smart view basics                                                                                                    | •                                                                                                    |     |
| Smart view advanced                                                                                                    |                                                                                                    |     |
| Visualisation examples                                                                                                    |                                                                                                    |     |
| Validation examples                                                                                                    |                                                                                                    |     |
| Auto color classification examples                                                                                                    |                                                                                                    |     |
| 🔻 🖐 BIM Basis Informatieleveringsspecificatie (IL                                                                                                    | S) 2.0                                                                                                    |     |
| 🐂 3.1 Bestandsnaam                                                                                                    | •                                                                                                    |     |
| 🐁 3.2 Lokale positie en oriëntatie (nulpunt)                                                                                                    |                                                                                                    |     |
| 🍆 3.3 Naamgeving bouwlagen                                                                                                    |                                                                                                    |     |
| 🍆 3.3 Bouwlaagindeling                                                                                                    |                                                                                                    |     |
|                                                                                                    |                                                                                                    |     |
| 🐚 3.4 Correct gebruik van entiteiten    visue                                                                                                    | ele check entiteit                                                                                                    |     |
| 3.4 Correct gebruik van entiteiten    visue<br>3.4 Correct gebruik van entiteiten    visue                                                                                                    | ele check entiteit<br>ele check type entiteit                                                                                                    |     |
| <ul> <li>3.4 Correct gebruik van entiteiten    visue</li> <li>3.4 Correct gebruik van entiteiten    visue</li> <li>3.5 Structuur en naamgeving (Name)</li> </ul>                                                                                                    | ele check entiteit<br>ele check type entiteit                                                                                                    |     |
| <ul> <li>3.4 Correct gebruik van entiteiten    visue</li> <li>3.4 Correct gebruik van entiteiten    visue</li> <li>3.5 Structuur en naamgeving (Name)</li> <li>3.5 Structuur en naamgeving (Type)</li> </ul>                                                                                                    | ele check entiteit<br>e check type entiteit                                                                                                    |     |
| <ul> <li>3.4 Correct gebruik van entiteiten    visue</li> <li>3.4 Correct gebruik van entiteiten    visue</li> <li>3.5 Structuur en naamgeving (Name)</li> <li>3.5 Structuur en naamgeving (Type)</li> <li>3.6 Informatieindeling classificatie NL-Sfl</li> </ul>                                                                                                    | ele check entiteit<br>ele check type entiteit                                                                                                    |     |
| <ul> <li>3.4 Correct gebruik van entiteiten    visue</li> <li>3.4 Correct gebruik van entiteiten    visue</li> <li>3.5 Structuur en naamgeving (Name)</li> <li>3.5 Structuur en naamgeving (Type)</li> <li>3.6 Informatieindeling classificatie NL-Sfl</li> <li>4.1 Ruimten (IfcSpaces)</li> </ul>                                                                                                    | ele check entiteit<br>ele check type entiteit                                                                                                    |     |
| <ul> <li>3.4 Correct gebruik van entiteiten    visue</li> <li>3.4 Correct gebruik van entiteiten    visue</li> <li>3.5 Structuur en naamgeving (Name)</li> <li>3.5 Structuur en naamgeving (Type)</li> <li>3.6 Informatieindeling classificatie NL-Sfl</li> <li>4.1 Ruimten (IfcSpaces)</li> <li>4.1 Ruimten (IfcSpace)</li> </ul>                                                                                                    | ele check entiteit<br>ele check type entiteit                                                                                                    |     |
| <ul> <li>3.4 Correct gebruik van entiteiten    visue</li> <li>3.4 Correct gebruik van entiteiten    visue</li> <li>3.5 Structuur en naamgeving (Name)</li> <li>3.5 Structuur en naamgeving (Type)</li> <li>3.6 Informatieindeling classificatie NL-Sflee</li> <li>4.1 Ruimten (IfcSpaces)</li> <li>4.1 Ruimten (IfcSpaces)</li> <li>Smart view</li> </ul>                                                                                                    | ele check entiteit<br>ele check type entiteit<br>3<br>Auto color legend                                                                                                    |     |
| 3.4 Correct gebruik van entiteiten    visue     3.4 Correct gebruik van entiteiten    visue     3.5 Structuur en naamgeving (Name)     3.6 Structuur en naamgeving (Type)     3.6 Informatieindeling classificatie NL-Sfl     4.1 Ruimten (IfcZones)     Smart view     Summary FC Element                                                                                                    | ele check entiteit<br>ele check type entiteit<br>3<br>Auto color legend<br>^ # Color                                                                                                    |     |
| S.4 Correct gebruik van entiteiten    visue     S.4 Correct gebruik van entiteiten    visue     S.5 Structuur en naamgeving (Name)     S.6 Informatieindeling classificatie NL-Sfl     A.1 Ruimten (IfcZones)  Smart view  FC Element  IfcAnnotation                                                                                                    | ele check entiteit<br>ele check type entiteit<br>3<br>Auto color legend<br>^ # Color<br>4                                                                                                    |     |
| 3.4 Correct gebruik van entiteiten    visue     3.4 Correct gebruik van entiteiten    visue     3.5 Structuur en naamgeving (Name)     3.5 Structuur en naamgeving (Type)     3.6 Informatieindeling classificatie NL-Sfl     4.1 Ruimten (IfcSpaces)     A 1 Ruimten (IfcSpaces)     Smart view     Summary FC Element IfcAnnotation IfcBeam                                                                                                    | ele check entiteit<br>ele check type entiteit<br>3<br>Auto color legend<br>Auto Color<br>4<br>1                                                                                                    |     |
| S.4 Correct gebruik van entiteiten    visue     A.4 Correct gebruik van entiteiten    visue     A.4 Correct gebruik van entiteiten    visue     A.5 Structuur en naamgeving (Name)     A.5 Structuur en naamgeving (Type)     A.6 Informatieindeling classificatie NL-Sfl     A.1 Ruimten (IfcSpaces)     A.1 Ruimten (IfcSpaces)     Summary  FC Element  IfcAnnotation  IfcBeam  IfcBuildingElementProxy                                                                                                    | ele check entiteit<br>ele check type entiteit<br>3<br>Auto color legend<br>Auto Color<br>4<br>1<br>2<br>3<br>3<br>3<br>3<br>3<br>3<br>3<br>3<br>3<br>3<br>3<br>3<br>3<br>3<br>3<br>3<br>3<br>3                                                                                                    |     |
| S.4 Correct gebruik van entiteiten    visue     A.4 Correct gebruik van entiteiten    visue     A.4 Correct gebruik van entiteiten    visue     A.5 Structuur en naamgeving (Name)     A.5 Structuur en naamgeving (Type)     A.6 Informatieindeling classificatie NL-Sfl     A.1 Ruimten (IfcSpaces)     A.1 Ruimten (IfcSpaces)     Summary  FC Element  IfcAnnotation IfcBeam IfcBuildingElementProxy IfcColumn                                                                                                    | ele check entiteit<br>ele check type entiteit<br>3<br>Auto color legend<br>Auto Color<br>4<br>4<br>1<br>738<br>1                                                                                                    |     |
| S.4 Correct gebruik van entiteiten    visue     3.4 Correct gebruik van entiteiten    visue     3.5 Structuur en naamgeving (Name)     3.5 Structuur en naamgeving (Type)     3.6 Informatieindeling classificatie NL-Sfl     4.1 Ruimten (IfcZones)     Smart view      Summary  FC Element  IfcAnnotation  fcBeam  fcBuildingElementProxy fcColumn  Iccovering                                                                                                    | ele check entiteit ele check type entiteit  Auto color legend                                                                                                    |     |
| S.4 Correct gebruik van entiteiten    visue     A.4 Correct gebruik van entiteiten    visue     A.4 Correct gebruik van entiteiten    visue     A.5 Structuur en naamgeving (Name)     A.5 Structuur en naamgeving (Type)     A.6 Informatieindeling classificatie NL-Sfl     A.1 Ruimten (Ifc2ones)     Summary  FC Element  IfcAnnotation IfcBeam IfcBuildingElementProxy IfcColumn IfcCovering IfcCurtainWall                                                                                                    | ele check entiteit<br>ele check type entiteit<br>3<br>Auto color legend<br>Auto Color<br>4<br>Color<br>1<br>738<br>1<br>1<br>738<br>1<br>36                                                                                                    |     |
| Summary  FC Element  If CAnnotation  If Celuiding Element Proxy  If Column  If Column | ele check entiteit<br>ele check type entiteit<br>3<br>Auto color legend<br>Auto Color<br>4<br>1<br>2<br>3<br>4<br>1<br>3<br>3<br>4<br>1<br>4<br>4<br>4<br>4<br>4<br>4<br>4<br>4<br>4<br>4<br>4<br>4<br>4                                                                                                    |     |
| 3.4 Correct gebruik van entiteiten    visue     3.4 Correct gebruik van entiteiten    visue     3.5 Structuur en naamgeving (Name)     3.5 Structuur en naamgeving (Type)     3.6 Informatieindeling classificatie NL-Sfl     4.1 Ruimten (IfcZonec)     Smart view      Summary      IfC Element      IfcAnnotation      IfcBauid (IngElementProxy      IfcColumn      IfcCourtainWall      IfcCurtainWall      IfcFlowTerminal                                                                                                    | ele check entiteit<br>ele check type entiteit<br>3<br>Auto color legend<br>Auto color<br>4<br>1<br>2<br>3<br>4<br>1<br>3<br>4<br>4<br>4<br>4<br>4<br>4<br>4<br>4<br>4<br>4<br>4<br>4<br>4                                                                                                    |     |
| 3.4 Correct gebruik van entiteiten    visue     3.4 Correct gebruik van entiteiten    visue     3.5 Structuur en naamgeving (Name)     3.5 Structuur en naamgeving (Type)     3.6 Informatieindeling classificatie NL-Sfl     4.1 Ruimten (IfcZonec)     Summary  FC Element  IfcAnnotation  IfcBauidingElementProxy  IfcColumn  IfcCovering  IfcCurtainWall  IfcDoor  IfcFlowTerminal  IfcFurnishingElement                                                                                                    | ele check entiteit<br>ele check type entiteit<br>Auto color legend<br>Auto color legend<br>Auto c                                                                                                    |     |
| S.4 Correct gebruik van entiteiten    visue     3.4 Correct gebruik van entiteiten    visue     3.5 A Correct gebruik van entiteiten    visue     3.5 Structuur en naamgeving (Name)     3.5 Structuur en naamgeving (Type)     3.6 Informatieindeling classificatie NL-Sfl     4.1 Ruimten (IfcZones)     4.1 Ruimten (IfcZones)     Smart view     Summary  FC Element IfcAnnotation IfcBeam IfcBuildingElementProxy IfcColumn IfcCovering IfcCurtinWall IfcDoor IfcFlowTerminal IfcFurnishingElement IfcQueing                                                                                                    | Ale check entiteit<br>Auto color legend<br>Auto color legend<br>4 Color<br>4 Color |     |
| S.4 Correct gebruik van entiteiten    visue     3.4 Correct gebruik van entiteiten    visue     3.5 Structuur en naamgeving (Name)     3.5 Structuur en naamgeving (Type)     3.6 Informatieindeling classificatie NL-Sfl     4.1 Ruimten (IfcZones)     Smart view      Summary  FC Element  IfcAnnotation  IfcBeam  IfcBuildingElementProxy  IfcColumn  IfcCovering  IfcCUrtainWall  IfcCUrtainWall  IfcCurtainSingElement  IfcCorening IfcRailing  IfcRailing                                                                                                    | ele check entiteit<br>ele check type entiteit<br>a Auto color legend<br>A # Color<br>4 Color<br>4 Color  |     |
| 3.4 Correct gebruik van entiteiten    visue     3.4 Correct gebruik van entiteiten    visue     3.5 Structuur en naamgeving (Name)     3.5 Structuur en naamgeving (Type)     3.6 Informatieindeling classificatie NL-Sfl     4.1 Ruimten (IfcZpaces)     4.1 Ruimten (IfcZpaces)       | ele check entiteit ele check type entiteit  a Auto color legend                                                                                                    |     |
| S.4 Correct gebruik van entiteiten    visue     3.4 Correct gebruik van entiteiten    visue     3.4 Correct gebruik van entiteiten    visue     3.5 Structuur en naamgeving (Name)     3.5 Structuur en naamgeving (Type)     3.6 Informatieindeling classificatie NL-Sfl     4.1 Ruimten (IfcZones)     4.1 Ruimten (IfcZones)     Smart view     Summary  FC Element IfcAnnotation IfcBeam IfcBuildingElementProxy IffcColumn IfcCovering IfcCurtainWall IfcFlowTerminal IfcFournishingElement IfcFoundstingElement IffcFlowTerminal IfcFoundsting IfcRailing IfcRailing IfcRailing IfcRailing IfcRailing IfcRailing IfcSlab                                                                                                    | ele check entiteit<br>ele check type entiteit<br>ale check type entiteit<br>ale check type entiteit<br>Auto color legend<br>Auto color legend<br>Auto color le                                                                                                    |     |
| 3.4 Correct gebruik van entiteiten    visue     3.4 Correct gebruik van entiteiten    visue     3.5 Structuur en naamgeving (Name)     3.5 Structuur en naamgeving (Type)     3.6 Informatieindeling classificatie NL-Sfl     4.1 Ruimten (IfcSpaces)     4.1 Ruimten (IfcSpaces)     Smart view      Summary  FC Element  IfcAnnotation  IfcBeam IfcBuildingElementProxy IffcColumn IfcCovering IfcCurtainWall IfcFlowTerminal IfcFurnishingElement IfcFoundstingElement IfcFoundsting IffcRailing IfcCalum IfcSlab IfcSlab IfcSslab IfcSslab IfcSslab IfcSslab IfcSpace IffcSiab IfcSpace IffcSiab IfcSpace IffcSiab IfcSpace IffcSiab IfcSpace IffcSiab IfcSpace IffcSiab IfcSpace IffcSiab IfcSpace IffcSiab IffcSpace IffcSiab Iff   | ele check entiteit<br>ele check type entiteit<br>ale check type entiteit<br>a                                                                                                    |     |
| S.4 Correct gebruik van entiteiten    visue     3.4 Correct gebruik van entiteiten    visue     3.5 Structuur en naamgeving (Name)     3.5 Structuur en naamgeving (Type)     3.6 Informatieindeling classificatie NL-Sfl     4.1 Ruimten (IfcSpaces)     4.1 Ruimten (IfcSpaces)     Smart view      Summary  FC Element  IfcAnnotation  IfcBeam  IfcBuildingElementProxy IfcColumn  IfcCovering IfcClumn IfcCovering IfcFlowTerminal IfcFurnishingElement IfcSpace IfcCalab IfcSpace IfcSlab IfcSpace IfcWall                                                                                                    | ele check entiteit<br>ele check type entiteit<br>ale check type entiteit<br>Auto Color legend<br>Auto Color legend                                                                                                    |     |

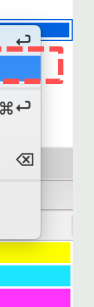

\_ \_ \_ \_ \_ \_ \_ \_ \_

**∢**--İ

\_\_\_\_\_

*Versie 2.01* 13-10-2020

## 3.5 STRUCTUUR EN NAAMGEVING

 Voorzie objecten consistent van de eigenschappen Name en Type.
 Zo maakt de combinatie duidelijk wat het representeert.

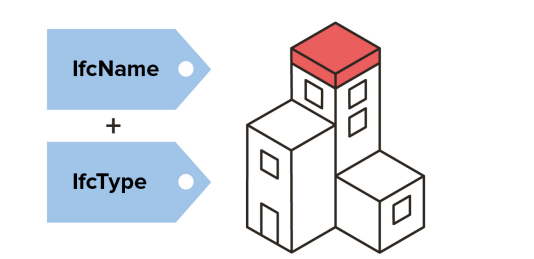

- ✓ 1. Voer de smart view '3.5 Structuur en naamgeving (Name)' uit. Als alles groen is, hebben alle componenten een 'Name' gedefinieerd.
- ✓ 2. Voer de smart view '3.5 Structuur en naamgeving (Type)' uit. Als alles groen is, hebben alle componenten een 'Name' gedefineerd.

## Tip:

Smart view '3.5 gebruikte naamgeving (Type) geeft een overzicht van gebruikte typen in het model

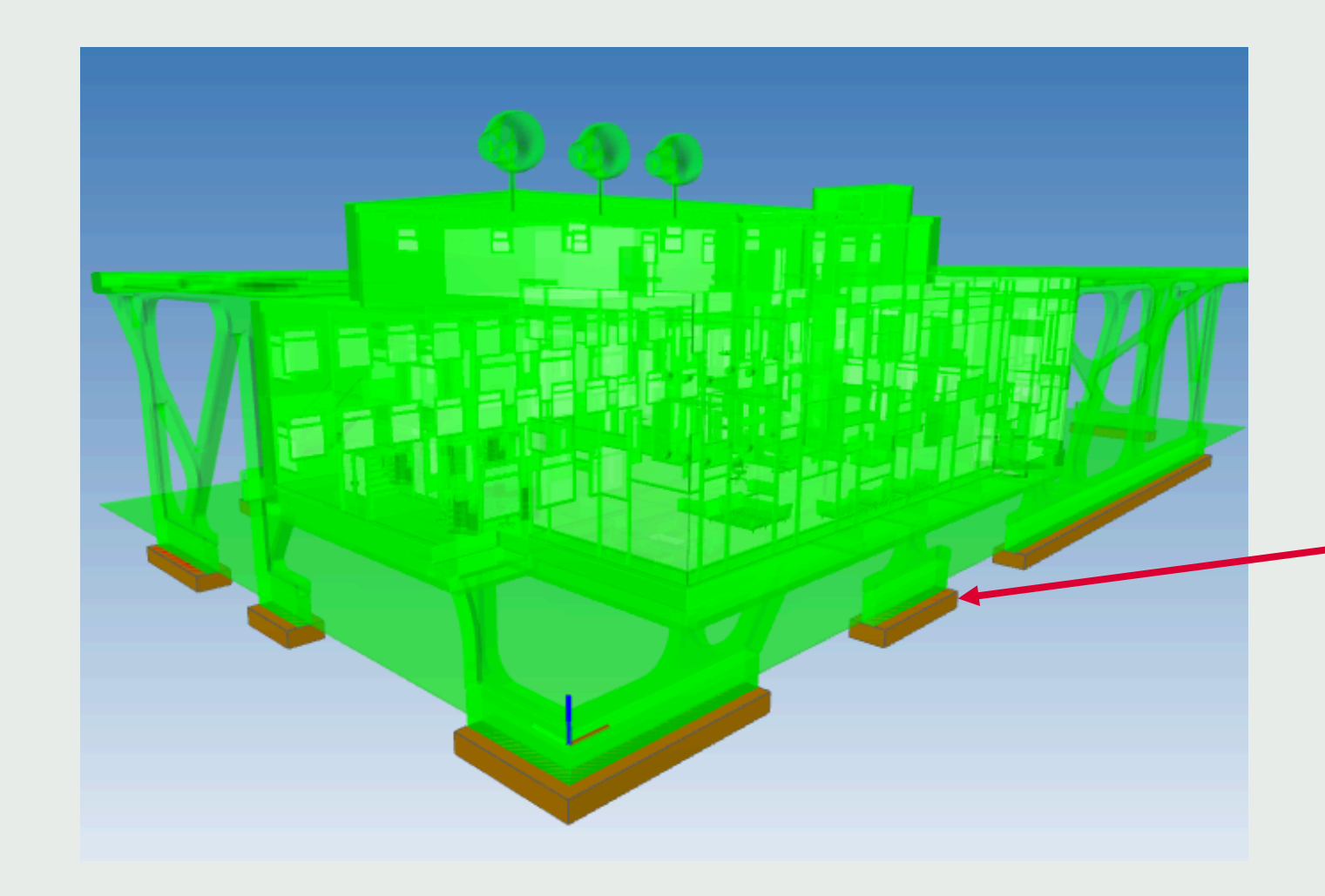

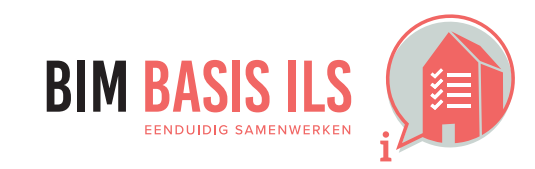

3. WAT WE AFSPREKEN over eenduidig uitwisselen

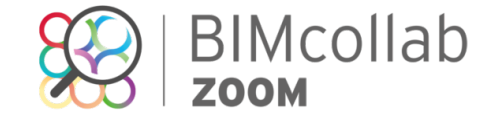

Voorbeeld van incorrecte data in de lfcFooting

## 3.6 CLASSIFICATIE SYSTEMATIEK

✓ Voorzie objecten altijd van een viercijferige NL-SfB code volgens de laatst gepubliceerde versie.

# NL-SfB

✓ Voer de smart view '3.6 Informatieindeling classificatie NL-SfB' uit.

- Wanneer alles groen is, hebben alle componenten een herkenbare codering gekregen. •
- Wanneer enkele componenten rood zijn ontbreekt de codering voor die componenten. •
- Zijn alle componenten rood, dan ontbreekt de codering, of is er een niet voor ingestelde naamgeving gebruikt. De standaard ondersteunde naamgevingen • zijn 'Uniformat', 'Uniformat Classification', 'NL/SfB (4 cijfers) 2005), en 'NL/SfB (4 cijfers)' Voor overige naamgevingen, voeg deze eenvoudig toe door de regels in de smart view te kopiëren en aan te passen.

| 0                                                  |                                                                                           | Edit sn                                                 | nart view |
|----------------------------------------------------|-------------------------------------------------------------------------------------------|---------------------------------------------------------|-----------|
| ame 3.6 Informa                                    | tieindeling classificatie NL-SfB                                                          |                                                         |           |
| ement Type                                         | Property                                                                                  | Operator                                                | Value     |
| Any element                                        | None                                                                                      | ٥                                                       |           |
| Any element                                        | <ul> <li>Uniformat</li> </ul>                                                             | S defined                                               | ٥         |
| Any element                                        | <ul> <li>Uniformat</li> </ul>                                                             | Is defined                                              | ٥         |
| Any element                                        | Uniformat Classification                                                                  | S defined                                               | ٥         |
| Any element                                        | Uniformat Classification                                                                  | S defined                                               | ٥         |
| Any element                                        | NL/SfB (4 cijfers) 2005                                                                   | Is defined                                              | ٥         |
| Any element                                        | NL/SfB (4 cijfers) 2005                                                                   | Is defined                                              | ٥         |
| Any element                                        | NL/SfB (4 cijfers)                                                                        | Is defined                                              | ٥         |
| Any element                                        | NL/SfB (4 cijfers)                                                                        | Is defined                                              | ٥         |
| Opening                                            | None                                                                                      | ٥                                                       |           |
| Space                                              | None                                                                                      | ٥                                                       |           |
|                                                    |                                                                                           |                                                         |           |
|                                                    |                                                                                           |                                                         |           |
| scription                                          |                                                                                           |                                                         |           |
| eze regel controleert o<br>niformat', 'Uniformat ( | op aanwezigheid van een NL/SfB codering<br>Classification', 'NL/SfB (4 cijfers) 2005'. er | ) in de volgende classificati<br>n 'NL/SfB (4 cijfers). | es:       |

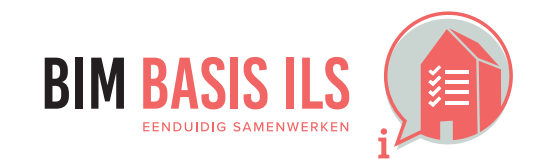

3. WAT WE AFSPREKEN over eenduidig uitwisselen

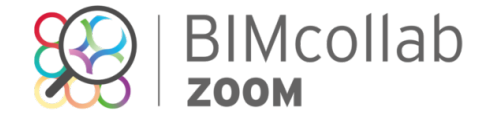

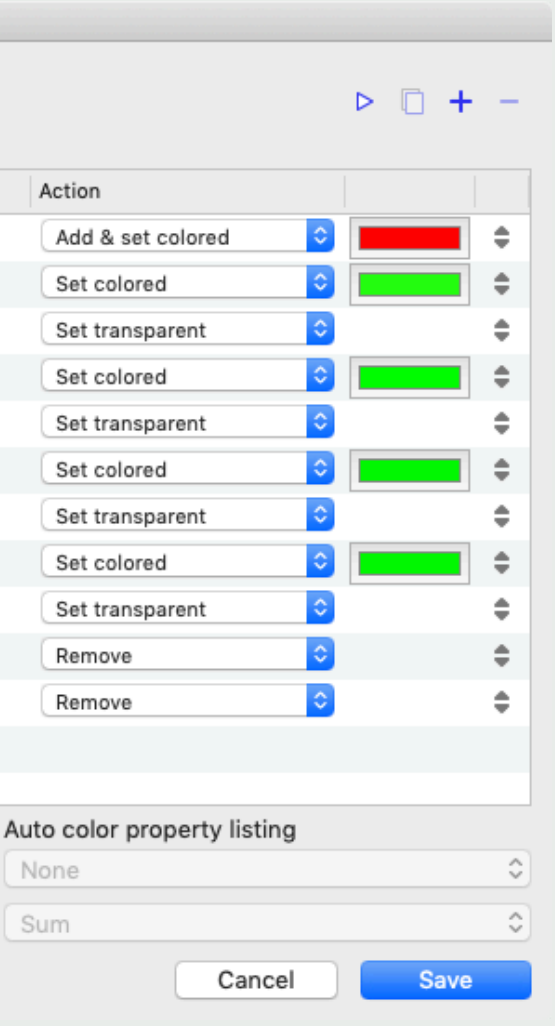

## **3.7 GEBRUIK PROPERTYSETS**

 Gebruik voor het uitwisselen van eigenschappen wanneer mogelijk de PropertySets die buildingSMART voorschrijft in de internationale standaard.

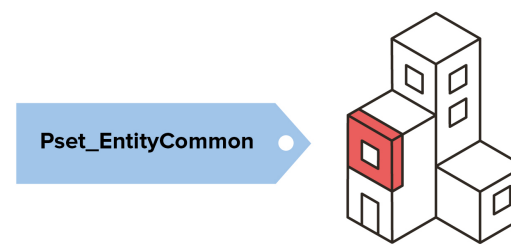

Vind de voorgeschreven PropertySets voor IFC2x3 (klik op een van de categorieën, bijvoorbeeld "IfcSharedBldgElements") of IFC4.1 op de website van BuildingSMART.

In hoofdstuk 4 worden specifieke eigenschappen gevraagd waarop geautomatiseerd getoetst wordt. Hierin wordt de locatie van de eigenschappen verwacht zoals door BuildingSMART omschreven.

Handmatig controleren van aanwezige PropertySets:

- 1. Klik een entiteit aan in 'Navigation' of in het 3D venster. Bekijk welke entiteit en type entiteit (Predefined Type) het element is. Dit wordt getoetst in hoofdstuk 3.4 entiteiten.
- 2. Ga na bij Building Smart welke PropertySet daarbij hoort.
- Bekijk in het informatie venster of de tabbladen van de PropertySet aanwezig is en of eigenschappen gevuld zijn of maak gebruik van smart views om een 3. specifieke eigenschap te toetsen.

|                                                                                                    |                                                                                                    | Stap                         | 2                                                                                                    |                                                                                                    | 3                                 |
|----------------------------------------------------------------------------------------------------|----------------------------------------------------------------------------------------------------|------------------------------|----------------------------------------------------------------------------------------------------|----------------------------------------------------------------------------------------------------|-----------------------------------|
| Navigation                                                                                                    | Smart views Clashes I                                                                                                    | Issues Pset_Coo              | olingTowerTypeCommon                                                                                                    |                                                                                                    |                                   |
| ○ Offline                                                                                                    |                                                                                                    | டீ 8. Pset_Cov               | /eringCeiling                                                                                                    |                                                                                                    | Cc                                |
| Beam                                                                                                    |                                                                                                    | Pset_Cov                     | veringCommon                                                                                                    |                                                                                                    |                                   |
| Building Element Pr                                                                                                    | art                                                                                                    | Pset_Cov                     | veringFlooring                                                                                                    |                                                                                                    | Sun                               |
| Column                                                                                                    |                                                                                                    | Pset Cur                     | tainWallCommon                                                                                                    |                                                                                                    | Juli                              |
| V Sovering                                                                                                    |                                                                                                    | - Beet Der                   | mor                                                                                                    |                                                                                                    |                                   |
| ▼ *8 45_hout_laagbo                                                                                                    | uw                                                                                                    | Fset_Dat                     | Inperoccurrence                                                                                                    | 1                                                                                                    | Prop                              |
| here Compound C                                                                                                    | eiling:45_hout_laagbouw:10216824                                                                                                    | <ul> <li>Pset_Dar</li> </ul> | mperPHIstory                                                                                                    |                                                                                                    |                                   |
| here Compound C                                                                                                    | eiling:45_hout_laagbouw:10217107                                                                                                    |                              |                                                                                                    | ;                                                                                                    | Finis                             |
| Service Compound C                                                                                                    | eiling:45_hout_laagbouw:2689721                                                                                                    |                              |                                                                                                    |                                                                                                    |                                   |
| here Compound C                                                                                                    | eiling:45_hout_laagbouw:2692521                                                                                                    |                              |                                                                                                    |                                                                                                    | Refe                              |
| Sompound C                                                                                                    | eiling:45_hout_laagbouw:2692772                                                                                                    |                              |                                                                                                    |                                                                                                    |                                   |
| Sompound C                                                                                                    | eiling:45_hout_laagbouw:2692806                                                                                                    |                              |                                                                                                    |                                                                                                    | Tota                              |
| Compound C                                                                                                    | eiling:45_hout_laagbouw:2692862                                                                                                    |                              |                                                                                                    |                                                                                                    |                                   |
| here Compound C                                                                                                    | eiling:45_hout_laagbouw:6650558                                                                                                    | 6.1.4.7                      | Pset_CoveringCeiling                                                                                                    |                                                                                                    |                                   |
| Compound C                                                                                                    | eiling:45_hout_laagbouw:6650643                                                                                                    | PSET_TYP                     | EDRIVENOVERRIDE / IfcCovering / CEIL                                                                                                    | ING                                                                                                    |                                   |
| Compound C                                                                                                    | eiling:45_hout_laagbouw:6652025                                                                                                    | - Network                    |                                                                                                    |                                                                                                    | 0.                                |
| Compound C                                                                                                    | eiling:45_hout_laagbouw:6652137                                                                                                    | ▼ Natural                    | language names                                                                                                    |                                                                                                    | Co                                |
| • 45_hout_paviljoe                                                                                                    | en_postkast                                                                                                    | EN Coveri                    | ng Ceiling                                                                                                    |                                                                                                    | _                                 |
| 45_isolatie                                                                                                    |                                                                                                    |                              |                                                                                                    |                                                                                                    | Su                                |
| 45_isolatie_105m                                                                                                    |                                                                                                    |                              |                                                                                                    |                                                                                                    | ou                                |
| 45_platond_isola                                                                                                    | atie_multiplex                                                                                                    | T Bronarti                   |                                                                                                    |                                                                                                    |                                   |
| 45_platond_pavi<br>45_platond_pavi                                                                                                    | injoens_binnen                                                                                                    | + Hopera                     | 63                                                                                                    |                                                                                                    | Prop                              |
| dakcovering                                                                                                    | eniaag_kool_isolatie_inditiplek_ironnin                                                                                                    | e <sup>y</sup> buildingS     | MART Data Dictionary                                                                                                    |                                                                                                    | -                                 |
| Ourtain Well                                                                                                    |                                                                                                    | PSD-XML                      | _                                                                                                    |                                                                                                    | Frag                              |
| Even Currain wall                                                                                                    |                                                                                                    |                              |                                                                                                    |                                                                                                    |                                   |
| Curtain wall     Door                                                                                                    |                                                                                                    | Name                         | Type                                                                                                    | Description                                                                                                    |                                   |
| Curtain wall     Door                                                                                                    |                                                                                                    | Name                         | Type P. SINGLEVALUE / IfcNormalisedBatioMeasure                                                                                           | Description                                                                                                    | Pern                              |
| Covering     Summary Location Mat                                                                                                    | erial Clashes Pset_CoveringCommon Base quantities C                                                                                                    | Constraints >>               | Type P_SINGLEVALUE / IfcNormalisedRatioMeasure                                                                                            | Description           Description           DE         Durchlässigkeit                                                                                                    | Pern<br>TileL                     |
| Covering     Summary Location Mat                                                                                                    | erial Clashes Pset_CoveringCommon Base quantities C<br>Value                                                                                                    | Name<br>Permeability         | Type P_SINGLEVALUE / IfcNormalisedRatioMeasure                                                                                            | Description           Discription           Discrest Discription <t< td=""><td>Pern<br/>TileL</td></t<> | Pern<br>TileL                     |
| Covering Summary Location Mat Property Model                                                                                                    | erial Clashes Pset_CoveringCommon Base quantities C<br>Value<br>0135011_pontsteiger_afbouw_onderbouw                                                                                                    | Constraints >>               | Type P_SINGLEVALUE / IfcNormalisedRatioMeasure                                                                                            | Description           DE         Durchlässigkeit         Durchläs           EN         Permeability         Ratio of           FR         Perméabilité         Ratio de                                                                                                    | Perr<br>TileL<br>TileV            |
| Covering<br>Summary Location Mat<br>Property<br>Model<br>Prefix                                                                                                    | erial Clashes Pset_CoveringCommon Base quantities C<br>Value<br>0135011_pontsteiger_afbouw_onderbouw                                                                                                    | Constraints >>               | Type P_SINGLEVALUE / IfcNormalisedRatioMeasure                                                                                            | Description           Description           Discription           Discription           Discription           Discription           Discription           Discription           Discription           Discription           Discription           Discription           Discription           Discription           Ratio of           TH           Discription           Discription                                                                                                    | Perr<br>Tilel<br>Tile\            |
| Covering<br>Covering<br>Summary Location Mat<br>Property<br>Model<br>Prefix<br>Name                                                                                                    | erial Clashes Pset_CoveringCommon Base quantities C<br>Value<br>0135011_pontsteiger_afbouw_onderbouw<br>Compound Celling:45_hout_laagbouw:2689721                                                                                                    | Constraints >>               | Type P_SINGLEVALUE / IfcNormalisedRatioMeasure                                                                                            | Description           Description           Dip         Durchlässigkeit         Durchläs           Eit         Permeability         Ratio of '           R         Permeabilité         Ratio de           CH         渗透率         天花低低                                                                                                    | Perr<br>Tilel<br>Tile             |
| Covering<br>Summary Location Mat<br>Property<br>Model<br>Prefix<br>Name<br>Phase                                                                                                    | erial Clashes Pset_CoveringCommon Base quantities C<br>Value<br>0135011_pontsteiger_afbouw_onderbouw<br>Compound Ceiling:45_hout_laagbouw:2689721<br>voorlopig                                                                                                    | Constraints >>               | Type P_SINGLEVALUE / IfcNormalisedRatioMeasure P_SINGLEVALUE / IfcPositiveLengthMeasure                                                   | Description           DE         Durchlässigkeit         Durchläs           Image: Description         Permeability         Ratio of           Image: Description         Ratio de         Ratio de           Image: Description         Perméabilité         Ratio de           Image: Description         Perméabilité         Ratio de                                                                                                    | Perr<br>Tilel<br>Tile\            |
| Covering<br>Covering<br>Summary Location Mat<br>Property<br>Model<br>Prefix<br>Name<br>Phase<br>Type                                                                                                    | erial Clashes Pset_CoveringCommon Base quantities C<br>Value<br>0135011_pontsteiger_afbouw_onderbouw<br>Compound Ceiling:45_hout_Jaagbouw:2689721<br>voorlopig<br>45_hout_Jaagbouw                                                                                                    | Constraints >>               | Type P_SINGLEVALUE / IfcNormalisedRatioMeasure P_SINGLEVALUE / IfcPositiveLengthMeasure                                                   | Description           DE         Durchlässigkeit         Durchläs           EN         Permeability         Ratio of           ER         Permeabilité         Ratio de           2H         渗透率         天花板於                                                                                                    | Perr<br>Tilel<br>Tile\            |
| Covering<br>Covering<br>Summary Location Mat<br>Property<br>Model<br>Prefix<br>Name<br>Phase<br>Type<br>Type Name                                                                                                    | erial Clashes Pset_CoveringCommon Base quantities C<br>Value<br>0135011_pontsteiger_afbouw_onderbouw<br>Compound Ceiling:45_hout_laagbouw:2689721<br>voorlopig<br>45_hout_laagbouw                                                                                                    | Constraints >>               | Type P_SINGLEVALUE / IfcNormalisedRatioMeasure P_SINGLEVALUE / IfcPositiveLengthMeasure                                                   | Description           Discription           Discription           Discription           Discription           Durchlässigkeit           Durchlässigkeit           Durchlässigkeit           Durchlässigkeit           Durchlässigkeit           Permeability           Ratio of           Primeabilité           Ratio de           Primeabilité           Paga           天花板松           Discription           Discription           Itelength                                                                                                    | Perr<br>Tilel<br>Tile\            |
| Covering<br>Summary Location Mat<br>Property<br>Model<br>Prefix<br>Name<br>Phase<br>Type<br>Sume Description                                                                                                    | erial Clashes Pset_CoveringCommon Base quantities C<br>Value<br>0135011_pontsteiger_afbouw_onderbouw<br>Compound Celling:45_hout_laagbouw:2689721<br>voorlopig<br>45_hout_laagbouw                                                                                                    | Constraints >>               | Type P_SINGLEVALUE / IfcNormalisedRatioMeasure P_SINGLEVALUE / IfcPositiveLengthMeasure                                                   | Description           Dig         Durchlässigkeit         Durchläs           Eit         Permeability         Ratio of '           R         Permeability         Ratio de           Ett         沙透車         天花低低           DE         Deckenplattenlänge         I           Ett         Jie Length         I                                                                                                    | Perr<br>Tilel<br>Tile\            |
| Covering<br>Summary Location Mat<br>Property<br>Model<br>Prefix<br>Name<br>Phase<br>Type<br>Description<br>Material Name                                                                                                    | erial Clashes Pset_CoveringCommon Base quantities C<br>Value<br>0135011_pontsteiger_afbouw_onderbouw<br>Compound Ceiling:45_hout_Jaagbouw:2689721<br>voorlopig<br>45_hout_Jaagbouw<br>41_hout_plafond_achterhout, 41_hout_guariauba_70x20                                                                                                    | Constraints >>               | Type P_SINGLEVALUE / IfcNormalisedRatioMeasure P_SINGLEVALUE / IfcPositiveLengthMeasure                                                   | Description           DE         Durchlässigkeit         Durchläs           EN         Permeability         Ratio of           原         Perméabilité         Ratio de           2H         渗透率         天花板銃           DE         Deckenplattenlänge         1           EN         Tile Length         1           原         Longueur des carreaux         1                                                                                                    | Perr<br>Tilel<br>Tile\            |
| Covering<br>Summary Location Mat<br>Property<br>Model<br>Prefix<br>Name<br>Phase<br>Type<br>Type Name<br>Description<br>Material Name<br>Layer                                                                                                    | erial Clashes Pset_CoveringCommon Base quantities C<br>Value<br>0135011_pontsteiger_afbouw_onderbouw<br>Compound Ceiling:45_hout_laagbouw:2689721<br>voorlopig<br>45_hout_laagbouw<br>41_hout_plafond_achterhout, 41_hout_guariauba_70x20<br>A-CLNGOTLN                                                                                                    | Constraints >>               | Type P_SINGLEVALUE / IfcNormalisedRatioMeasure P_SINGLEVALUE / IfcPositiveLengthMeasure                                                   | Description           DE         Durchlässigkeit         Durchläs           Image: Description         Durchlässigkeit         Durchläs           Image: Description         Durchlässigkeit         Durchläs           Image: Description         Ratio of Image         Ratio of Image           Image: Description         Description         Ratio of Image           Image: Description         Image         Image: Description           Image: Description         Image: Description         Image: Description           Image: Description         Image: Description         Image: Description                                                                                                    | Perr<br>Tilel<br>Tile\            |
| Covering<br>Covering<br>Covering<br>Property<br>Model<br>Prefix<br>Name<br>Phase<br>Type<br>Type Name<br>Description<br>Material Name<br>Eayer<br>Fire Rating                                                                                                    | erial Clashes Pset_CoveringCommon Base quantities C<br>Value<br>0135011_pontsteiger_afbouw_onderbouw<br>Compound Ceiling:45_hout_laagbouw:2689721<br>voorlopig<br>45_hout_laagbouw<br>41_hout_plafond_achterhout, 41_hout_guariauba_70x20<br>A-CLINGOTLN                                                                                                    | Constraints >>               | Type P_SINGLEVALUE / IfcNormalisedRatioMeasure P_SINGLEVALUE / IfcPositiveLengthMeasure                                                   | Description           Description           Diff         Durchlässigkeit         Durchläs           Eit         Permeability         Ratio of '           Eit         Permeabilité         Ratio de           Eit         ####################################                                                                                                    | Perr<br>Tilel<br>Tile\            |
| Covering<br>Summary Location Mat<br>Property<br>Model<br>Prefix<br>Name<br>Phase<br>Type<br>Description<br>Material Name<br>Layer<br>Fire Rating<br>Uniformat Classification                                                                                                    | erial Clashes Pset_CoveringCommon Base quantities C<br>Value<br>0135011_pontsteiger_afbouw_onderbouw<br>Compound Celling:45_hout_laagbouw:2689721<br>voorlopig<br>45_hout_laagbouw<br>41_hout_plafond_achterhout, 41_hout_guariauba_70x20<br>A-CLNGOTLN<br>45.11, plafondafwerkingen - verlaagd, verlaagde plafonds                                                                                                 | Constraints >>               | Type P_SINGLEVALUE / IfcNormalisedRatioMeasure P_SINGLEVALUE / IfcPositiveLengthMeasure P_SINGLEVALUE / IfcPositiveLengthMeasure          | Description           Description           Dig         Durchlässigkeit         Durchläs           Eit         Permeability         Ratio of '           R         Permeability         Ratio de           Dit         夢透車         天花低的           DE         Deckenplattenlänge         I           Eit         Pile Length         I           Eit         Eit         Eit                                                                                                    | Perr<br>Tilel<br>Tile\            |
| Covering<br>Summary Location Mat<br>Property<br>Model<br>Prefix<br>Name<br>Phase<br>Type<br>Type Name<br>Description<br>Material Name<br>Layer<br>Fire Rating<br>Uniformat Classification<br>Geometry Type                                                                                                    | erial Clashes Pset_CoveringCommon Base quantities C<br>Value<br>0135011_pontsteiger_afbouw_onderbouw<br>Compound Ceiling:45_hout_Jaagbouw:2689721<br>voorlopig<br>45_hout_Jaagbouw<br>41_hout_plafond_achterhout, 41_hout_guariauba_70x20<br>A-CLNGOTLN<br>45.11, plafondafwerkingen - verlaagd, verlaagde plafonds<br>Parametric                                                                                   | Constraints >>               | Type P_SINGLEVALUE / IfcNormalisedRatioMeasure P_SINGLEVALUE / IfcPositiveLengthMeasure P_SINGLEVALUE / IfcPositiveLengthMeasure          | Description           DE         Durchlässigkeit         Durchläs           EX         Permeability         Ratio of           EX         Permeability         Ratio of           EX         Perméabilité         Ratio de           EX         滲透率         天花板銃           DE         Deckenplattenlänge         1           EX         Tile Length         1           EX         Longueur des carreaux         1           EX         面較长度         1           DE         Deckenplattenbreite         Br                                                                                                    | Perr<br>Tilel<br>Tile\            |
| Covering<br>Covering<br>Summary Location Mat<br>Prefix<br>Name<br>Phase<br>Type<br>Type Name<br>Description<br>Material Name<br>Layer<br>Fire Rating<br>Uniformat Classification<br>Geometry Type<br>IFC Element                                                                                                    | erial Clashes Pset_CoveringCommon Base quantities C<br>Value<br>0135011_pontsteiger_afbouw_onderbouw<br>Compound Ceiling:45_hout_laagbouw:2689721<br>voorlopig<br>45_hout_laagbouw<br>41_hout_plafond_achterhout, 41_hout_guariauba_70x20<br>A-CLNGOTLN<br>45.11, plafondafwerkingen - verlaagd, verlaagde plafonds<br>Parametric<br>IfcCovering                                                                    | Constraints >>               | Type P_SINGLEVALUE / IfcNormalisedRatioMeasure P_SINGLEVALUE / IfcPositiveLengthMeasure P_SINGLEVALUE / IfcPositiveLengthMeasure          | Description           Description           Diff           Durchlässigkeit         Durchläs           EN         Permeability         Ratio of           ER         Permeabilité         Ratio de           ER         Perméabilité         Ratio de           ER         Perméabilité         Ratio de           ER         Deckenplattenlänge         I           EN         Tile Length         I           ER         Longueur des carreaux         I           ER         Deckenplattenbreite         Er           DE         Deckenplattenbreite         Br           EN         Tile Width         With                                                                                                    | Perr<br>Tilel<br>Tile             |
| Covering<br>Covering<br>Summary Location Mat<br>Property<br>Model<br>Prefix<br>Name<br>Phase<br>Type<br>Description<br>Material Name<br>Layer<br>Fire Rating<br>Uniformat Classification<br>Geometry Type<br>IFC Element                                                                                                    | erial Clashes Pset_CoveringCommon Base quantities C<br>Value<br>0135011_pontsteiger_afbouw_onderbouw<br>Compound Ceiling:45_hout_laagbouw:2689721<br>voorlopig<br>45_hout_plafond_achterhout, 41_hout_guariauba_70x20<br>A-CLINGOTLN<br>45_11, plafondafwerkingen - verlaagd, verlaagde plafonds<br>Parametric<br>IrGcOvering                                                                                       | Constraints >>               | Type P_SINGLEVALUE / IfcNormalisedRatioMeasure P_SINGLEVALUE / IfcPositiveLengthMeasure P_SINGLEVALUE / IfcPositiveLengthMeasure          | Description           Description           Diff         Durchlässigkeit         Durchläs           Et         Permeability         Ratio of :           Et         Permeability         Ratio de           Et         沙麦率         天花低的           DE         Deckenplattenlänge         I           Et         Josephane         I           Et         Longueur des carreaux         I           Et         Deckenplattenbreite         Er           Et         Deckenplattenbreite         Er           Et         Deckenplattenbreite         Er           Et         Deckenplattenbreite         Er           Et         Deckenplattenbreite         Er           Et         Deckenplattenbreite         Er           Et         Deckenplattenbreite         Er           Et         Deckenplattenbreite         Er           Et         Lareeur des carreaux         Lareeur                                                                                                    | Perı<br>Tile<br>Tile <sup>1</sup> |
| Covering<br>Summary Location Mat<br>Property<br>Model<br>Prefix<br>Name<br>Phase<br>Type<br>Description<br>Material Name<br>Layer<br>Fire Rating<br>Uniformat Classification<br>Geometry Type<br>IFC Element<br>IFC Element<br>IFC ELEMENT<br>IFC ELEMENT<br>IFC ELEMENT<br>IFC ELEMENT<br>IFC ELEMENT<br>IFC ELEMENT<br>IFC ELEMENT<br>IFC ELEMENT<br>IFC ELEMENT<br>IFC ELEMENT<br>IFC ELEMENT<br>IFC ELEMENT<br>IFC ELEMENT<br>IFC ELEMENT<br>IFC ELEME | erial Clashes Pset_CoveringCommon Base quantities C<br>Value<br>0135011_pontsteiger_afbouw_onderbouw<br>Compound Celling:45_hout_laagbouw:2689721<br>voorlopig<br>45_hout_laagbouw<br>41_hout_plafond_achterhout, 41_hout_guariauba_70x20<br>A-CLNGOTLN<br>45.11, plafondafwerkingen - verlaagd, verlaagde plafonds<br>Parametric<br>IfcCovering<br>CEILING                                                         | Constraints >>               | Type P_SINGLEVALUE / IfcNormalisedRatioMeasure P_SINGLEVALUE / IfcPositiveLongthMeasure P_SINGLEVALUE / IfcPositiveLongthMeasure          | Description           Description           Description           Description           Durchlässigkeit         Durchläs           Durchlässigkeit         Durchläs           Dit         Permeability         Ratio of '           R         Perméabilité         Ratio de           Dit         Deckenplattenlänge         I           DE         Deckenplattenlänge         I           R         Longueur des carreaux         I           DE         Deckenplattenbreite         Br           DE         Deckenplattenbreite         Br           EX         Tile Width         Wi           R         Largeur des carreaux         La                                                                                                    | Perr<br>Tile<br>Tile              |
| Covering Covering Cov                                                                                                    | erial Clashes Pset_CoveringCommon Base quantities C<br>Value<br>0136011_pontsteiger_afbouw_onderbouw<br>Compound Ceiling:45_hout_Jaagbouw:2689721<br>voorlopig<br>45_hout_Jaagbouw<br>41_hout_plafond_achterhout, 41_hout_guariauba_70x20<br>A-CLNGOTLN<br>45.11, plafondafwerkingen - verlaagd, verlaagde plafonds<br>Parametric<br>IfcCovering<br>CEILING                                                         | Constraints >>               | Type P_SINGLEVALUE / IfcNormalisedRatioMeasure P_SINGLEVALUE / IfcPositiveLengthMeasure P_SINGLEVALUE / IfcPositiveLengthMeasure          | Description       DE     Durchlässigkeit     Durchläs       EX     Permeability     Ratio of       EX     Permeability     Ratio of       EX     Perméabilité     Ratio de       EX     参透率     天花板銃       DE     Deckenplattenlänge     I       EX     Tile Length     I       EX     Longueur des carreaux     I       EX     Deckenplattenbreite     En       EX     Tile Vidth     Wi       EX     Tile Vidth     Wi       EX     Largeur des carreaux     La       EX     Endexage     X                                                                                                    | Perı<br>Tile<br>Tile <sup>1</sup> |
| Curtain waii<br>Curtain waii<br>Covering<br>Summary Location Mat<br>Property<br>Model<br>Prefix<br>Name<br>Phase<br>Type<br>Phase<br>Type<br>Prefix<br>Name<br>Description<br>Material Name<br>Layer<br>Fire Rating<br>Uniformat Classification<br>Geometry Type<br>Predefined Type<br>Fig<br>GUID<br>Otime 2<br>Curtain Wait<br>Curtain Wait<br>Curtain<br>Curtain Wait<br>Curtain<br>Curtain<br>C                                                                                                    | erial Clashes Pset_CoveringCommon Base quantities C<br>Value<br>0135011_pontsteiger_afbouw_onderbouw<br>Compound Ceiling:45_hout_laagbouw:2689721<br>voorlopig<br>45_hout_laagbouw<br>41_hout_plafond_achterhout, 41_hout_guariauba_70x20<br>A-CLINGOTLN<br>45_11, plafondafwerkingen - verlaagd, verlaagde plafonds<br>Parametric<br>IfcCovering<br>CEILING<br>2009721<br>21V01MiOXC303BhPORFHiw                   | Constraints >>               | Type P_SINGLEVALUE / IfcNormalisedRatioMeasure P_SINGLEVALUE / IfcPositiveLengthMeasure P_SINGLEVALUE / IfcPositiveLengthMeasure          | Description         Description         Dif       Durchlässigkeit       Durchläs         EN       Permeability       Ratio of         ER       Permeabilité       Ratio de         EN       Perméabilité       Ratio de         EN       Perméabilité       Ratio de         EN       Tile Length       I         EN       Tile Length       I         EN       Tile Length       I         EN       Tile Length       I         EN       Tile Undth       I         EN       Tile Vidth       III         EN       Tile Width       WI         EN       Largeur des carreaux       La         EN       Tile Width       WI                                                                                                    | Perı<br>Tile<br>Tile <sup>1</sup> |
| Curtain waii<br>Curtain waii<br>Covering<br>Summary Location Mat<br>Property<br>Model<br>Prefix<br>Name<br>Phase<br>Type<br>Description<br>Material Name<br>Description<br>Material Name<br>Description<br>Material Name<br>Layer<br>Frie Rating<br>Uniformat Classification<br>Geometry Type<br>IFC Element<br>IFC Element<br>IFC Element<br>IFC Element<br>FrC Element<br>FrC FrC FrC FrC FrC FrC FrC FrC FrC FrC                                                                                                    | erial Clashes Pset_CoveringCommon Base quantities C<br>Value<br>0135011_pontstelger_afbouw_onderbouw<br>Compound Celling:45_hout_laagbouw:2689721<br>voorlopig<br>45_hout_plafond_achterhout, 41_hout_guariauba_70x20<br>A-CLNGOTLN<br>45.11, plafondafwerkingen - verlaagd, verlaagde plafonds<br>Parametric<br>IrCCovering<br>CEILING<br>cv69972cr<br>21V01MIGXC303BhPORFHIW<br>Compound Ceiling:45_hout_laagbouw | Constraints >>               | Type P_SINGLEVALUE / IfcNormalisedRatioMeasure P_SINGLEVALUE / IfcPositiveLengthMeasure P_SINGLEVALUE / IfcPositiveLengthMeasure iis page | Description       Description       Description       Description       Durchlässigkeit     Durchläs       Eit     Permeability     Ratio of i       Ferméabilité     Ratio de       Eit     #遊軍     天花低於       Deschaptentiation     I       Eit     Deschaptentiation       Eit     Tile Length       Eit     Tile Longteur des carreaux       Eit     Deschaptentiete       Eit     Deschaptentiete       Eit     Tile Width       Wi     Fit       Eit     Tile Width       Eit     Tile Width                                                                                                    | Perı<br>Tile<br>Tile              |

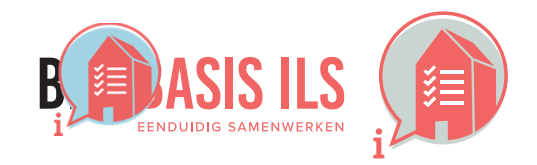

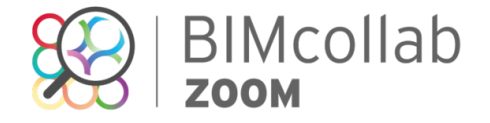

| Locatio | n Material  | Clashes   | Pset_CoveringCo    | nmon Bas    | e quantities | Constraints | >>              |
|---------|-------------|-----------|--------------------|-------------|--------------|-------------|-----------------|
|         | Value       | ·         |                    |             |              |             |                 |
|         | 41_hout_pla | afond_ach | terhout;41_hout_gu | ariauba_70x | 20;          |             |                 |
|         | 45_hout_laa | agbouw    |                    |             |              |             |                 |
| ess     | 75.000000   |           |                    |             |              |             |                 |
|         |             |           |                    |             |              |             |                 |
|         |             |           |                    |             |              |             |                 |
| Locat   | ion Mater   | ial Cla   | shes Pset_SlabC    | ommon       | Pset_Coveri  | ngCeiling   | <b>&gt;&gt;</b> |
| · ا     | Value       |           |                    |             |              |             | T               |
| ng      | 5           |           |                    |             |              |             |                 |
|         | 5.000000    |           |                    |             |              |             |                 |
|         | 300000.000  | 000       |                    |             |              |             |                 |
| ;       | 300000.000  | 000       |                    |             |              |             |                 |
|         |             |           |                    |             |              |             |                 |

## **3.8 DOUBLURES EN DOORSNIJDINGEN**

- ✓ Binnen één aspectmodel zijn doublures nooit toegestaan.
- ✓ In principe zijn doorsnijdingen van objecten binnen één aspectmodel niet toegestaan.

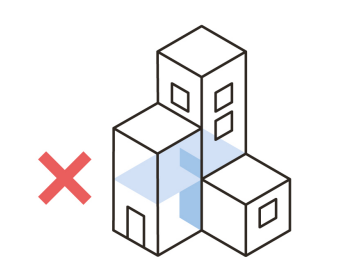

- ✓ Met BIMcollab Zoom Pro is het mogelijk om een Clash Detection uit te voeren en te controleren op doublures en doorsnijdingen.
  - Ga naar het tablad Clashes. 1.
  - Genereer een clash regel met als source set 'Any element' en een target set met 'Any element'. (dit is de standaard instelling van een nieuwe clash regel) 2. Zet de toleranties op Omm en OL.
  - Voer de regel uit. In de Results worden alle clashes tussen elementen weergegeven. 3.

| Name 3.8 Doorsniidi | ngen     |           |                      |        |          |             |                                |
|---------------------|----------|-----------|----------------------|--------|----------|-------------|--------------------------------|
|                     |          |           |                      |        | + -      |             |                                |
| Source set          |          |           |                      |        | ·        |             |                                |
| Element Type        | Property | Operator  | Value                | Action |          |             |                                |
| Any element ᅌ       | None     | ۵         |                      | Add    | o 🗢      | Bř          | L                              |
|                     |          |           |                      |        |          | Navigation  | Smart v                        |
|                     |          |           |                      |        |          | Offline     |                                |
|                     |          |           |                      |        |          | △ Shared    |                                |
|                     |          |           |                      |        |          | 🔻 👤 Local   |                                |
|                     |          |           |                      |        |          | 🔻 🔁 Clas    | h rule set 4                   |
|                     |          |           |                      |        |          | 60          | lash Rule 1                    |
|                     |          |           |                      |        |          | 4 C         | lash Rule 1                    |
|                     |          |           |                      |        |          | ▶ Len Clas  | h rule set 4                   |
|                     |          |           |                      |        | + -      | ► Len Clas  | h rule set 3                   |
| Target set          |          |           |                      | P (1   | <u> </u> | Posulte     | intuie set 4                   |
| Element Type        | Property | Operator  | Value                | Action |          | Nesures     | 1. D(h                         |
| Anv element         | None     | ٥         |                      | Add    | 0 🚖      | Group       | 1: Rarters /1<br>2: Doftore 71 |
|                     |          |           |                      |        |          | Group       | 3: Rafters 71                  |
|                     |          |           |                      |        |          | Group       | 4: Rafters 71                  |
|                     |          |           |                      |        |          | Group       | 5: Rafters 71                  |
|                     |          |           |                      |        |          | 🕨 📮 Group   | 6: Rafters 71                  |
|                     |          |           |                      |        |          | ▶ 🕂 Group   | 7: Rafters 71                  |
|                     |          |           |                      |        |          | 🕨 📮 Group   | B: Rafters 71                  |
|                     |          |           |                      |        |          | 🕨 📮 Group   | 9: Rafters 7                   |
| Tolerances          |          | Include c | lashes from a single |        |          | Clash Rule  |                                |
| Totoranooo          |          |           | donico nom a onigio  |        |          |             |                                |
| Penetration depth   | 1        | 🗹 Mod     | el                   |        |          | Property    | Value                          |
| Volume              |          |           | lystem               |        |          | Name        | Clash Ru                       |
|                     |          |           |                      |        |          | Description |                                |
|                     |          | 0         | component            |        |          | Created by  | azinina@                       |
|                     |          |           |                      |        |          | Created     | 2019-09-                       |
| Description         |          |           |                      |        |          | Modified by | azinina@                       |
|                     |          |           |                      |        |          | Model       | 2019-09-<br>Yes                |
|                     |          |           |                      |        |          | System      | No                             |
|                     |          |           |                      |        |          | -,          |                                |

### 16 TIP:

Geen toegang tot BIMcollab ZOOM Pro? Verbind met join.bimcollab.com en ga naar het BIMcollab Example Project. Clash Detection is hier ingeschakeld met verschillende voorbeeldregels om te gebruiken.

| ▼ Masic element checks                         | (38) |
|------------------------------------------------|------|
| 🔁 Beam vs Wall, Window, Door                   | (37) |
| Blab vs Column, Ramp, Stair, Transport element | (1)  |

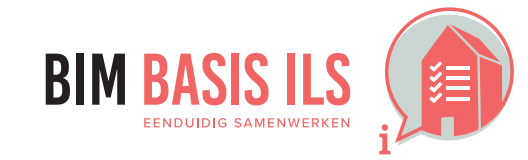

3. WAT WE AFSPREKEN over eenduidig uitwisselen

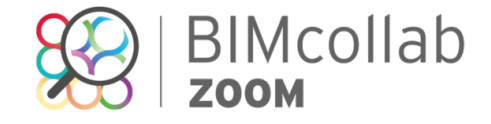

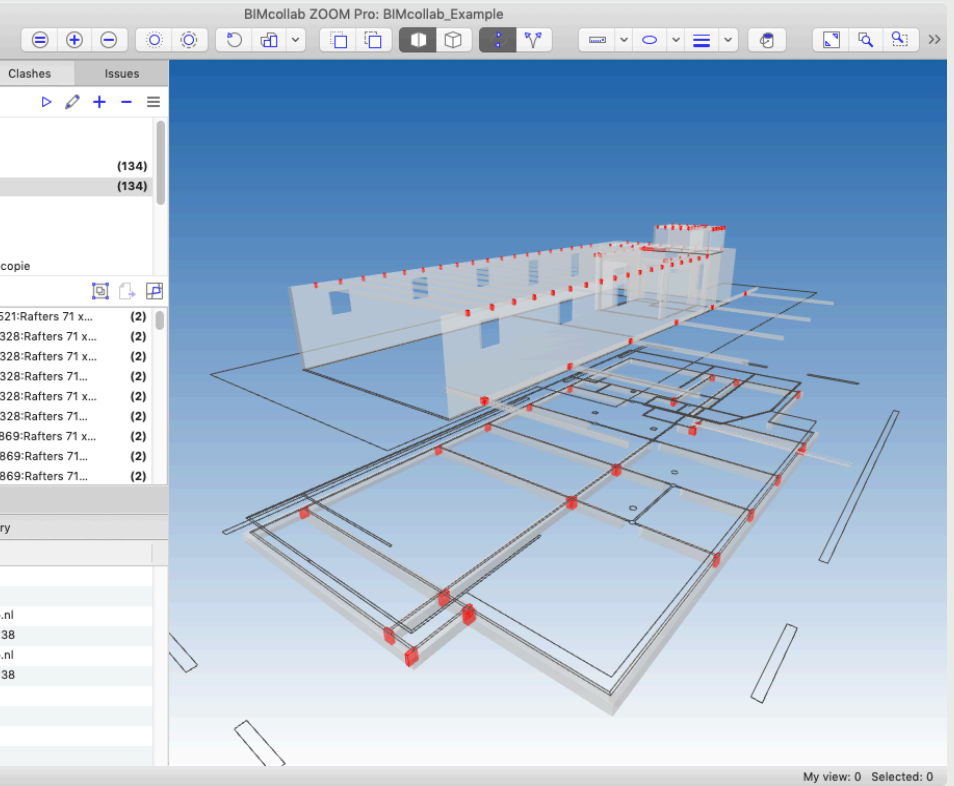

## 4.1 RUIMTEN

- ✓ Ruimten zijn: volumes en oppervlakken, omsloten door werkelijke of theoretische grenzen, met een functie in een bouwwerk.
- ✓ Maak van ruimten een IfcSpace en benoem de functie.
- ✓ Gebruik voor het groeperen van ruimten in zones lfcZone.

IfcSpace / IfcZone

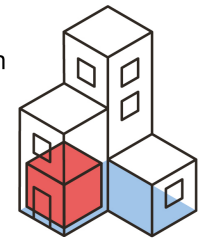

### NOTE: **F**

Ruimten (Spaces) zijn in BIMcollab standaard uit geschakeld in het 3D venster. Bij het activeren van de smartview wordt gevraagd de ruimten aan te zetten. Dit kan ook via View > Spaces , de knop in de knoppenbalk > Show/hide spaces of met de sneltoets Alt+S.

## ✓ Aanwezig

Voer de si Gebruik d

|                                                                    |                     |                     |                                     |                               |                   |     | Bilvice                   | View Navigate My view Se                                    |
|--------------------------------------------------------------------|---------------------|---------------------|-------------------------------------|-------------------------------|-------------------|-----|---------------------------|-------------------------------------------------------------|
|                                                                    |                     |                     |                                     |                               | Ċ                 | Sho | w / hide spaces <u>\S</u> | 🖱 Restore view 🛛 📽 F                                        |
| <b>yheid van ruimten met naan</b><br>mart view '4 1 Ruimten (IfcSp | n en type           |                     |                                     |                               |                   | Sho | w / hide walls ℃W         | <ul> <li>✓ ① Perspective</li> <li>⑦ Orthographic</li> </ul> |
| e interactieve legenda links-                                      | onderin c           | om per ruimtefur    | nctie de getoonde ruimte            | en visueel te c               | ontroleren.       |     |                           | ✓ ☐ Shaded with lines ☐ Shaded without lines ☐ Wireframe    |
| 🔻 🍢 BIM Basis Informatieleveringsspecificatie                      | e (ILS) 2.0         |                     | 🔻 🍢 BIM Basis Informatieleveringssp | ecificatie (ILS) 2.0          |                   |     |                           | ✓ Spaces                                                    |
| 3.1 Bestandsnaam                                                   |                     |                     | 🐂 3.1 Bestandsnaam                  |                               |                   |     |                           | Openings                                                    |
| 🛒 3.2 Lokale positie en oriëntatie (nulpu                          | nt)                 |                     | 🖌 3.2 Lokale positie en oriëntat    | ie (nulpunt)                  |                   |     |                           | Floorplan display                                           |
| 🛒 3.3 Naamgeving bouwlagen                                         |                     |                     | 🖌 3.3 Naamgeving bouwlagen          |                               |                   |     |                           | Automatic floorplans                                        |
| 🐁 3.3 Bouwlaagindeling                                             |                     |                     | 🖌 3.3 Bouwlaagindeling              |                               |                   |     |                           | Show nide hoorplan(s) ⊂ F                                   |
| 嗝 3.4 Correct gebruik van entiteiten    v                          | isuele check entite | eit                 | 🐁 3.4 Correct gebruik van entit     | eiten    visuele check entite | it                |     |                           |                                                             |
| 🔩 3.4 Correct gebruik van entiteiten    v                          | isuele check type   | entiteit            | 🐁 3.4 Correct gebruik van entit     | eiten    visuele check type e | entiteit          |     |                           | Show components                                             |
| 🐁 3.5 Structuur en naamgeving (Name)                               |                     |                     | 🐁 3.5 Structuur en naamgeving       | (Name)                        |                   |     |                           |                                                             |
| 🐁 3.5 Structuur en naamgeving (Type)                               |                     |                     | 🐁 3.5 Structuur en naamgeving       | (Туре)                        |                   |     |                           |                                                             |
| 쎿 3.6 Informatieindeling classificatie NL                          | -SfB                |                     | 🐁 3.6 Informatieindeling classif    | icatie NL-SfB                 |                   |     |                           |                                                             |
| 4.1 Ruimten (IfcSpaces)                                            |                     |                     | 🐁 4.1 Ruimten (IfcSpaces)           |                               |                   |     |                           |                                                             |
| 쎿 4.1 Ruimten (IfcZones)                                           |                     |                     | 4.1 Ruimten (IfcZones)              |                               |                   |     |                           |                                                             |
| 쎿 4.3 Dragend / Niet dragend (Load Bea                             | iring)              |                     | 👞 4.3 Dragend / Niet dragend (      | Load Bearing)                 |                   |     |                           |                                                             |
| 🍡 4.4 In- / uitwendig (Is External)                                |                     |                     | 👞 4.4 In- / uitwendig (Is Extern    | al)                           |                   |     |                           |                                                             |
| 쎿 4.5 Brandveiligheid WBDBO (FireRatir                             | ng)                 |                     | 4.5 Brandveiligheid WBDBO           | (FireRating)                  |                   |     |                           |                                                             |
| 쎿 4.5 Brandveiligheid bij bezwijken (Fire                          | ResistanceRating)   |                     | 4.5 Brandveiligheid bij bezwi       | iken (FireResistanceRating)   |                   |     |                           |                                                             |
| 👞 4.7 Objecten voorzien van correct ma                             | teriaal             |                     | 🐁 4.7 Objecten voorzien van co      | orrect materiaal              |                   |     |                           |                                                             |
| Smart view                                                         |                     |                     | Smart view                          |                               |                   |     |                           |                                                             |
| Summary                                                            |                     | Auto color legend   | Summary                             | ŀ                             | Auto color legend |     |                           |                                                             |
| Туре                                                               | #                   | Sum of NetFloorArea | Name                                | ^ #                           | Color             |     |                           |                                                             |
| a Verblijfsruimte                                                  | 18                  | 0.000000            | VERBLIJFSGEBIED                     | 2                             |                   |     |                           |                                                             |
| b Verkeersruimte                                                   | 12                  | 0.000000            |                                     |                               |                   |     |                           |                                                             |
| c Toiletruimte                                                     | 10                  | 0.000000            |                                     |                               |                   |     |                           |                                                             |
| f Bergruimte                                                       | 6                   | 0.000000            |                                     |                               |                   |     |                           |                                                             |
| h Technische ruimte                                                | 5                   | 0.000000            |                                     |                               |                   |     |                           |                                                             |
| i Onbenoemde ruimte                                                | 1                   | 0.000000            |                                     |                               |                   |     |                           |                                                             |
|                                                                    |                     |                     |                                     |                               |                   |     |                           |                                                             |

Aanwezige ruimtefuncties

Aanwezige zones

## ✓ Aanwezigheid van zones

Voer de smart view '4.1 Zones (IfcZones)' uit.

Gebruik de interactieve legenda links-onderin om per ruimtezone visueel te controleren of de juiste ruimten hieraan gekoppeld zijn.

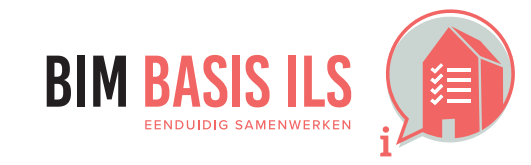

4. WELKE informatie minimaal nodig is in ééN van de aspectmodellen

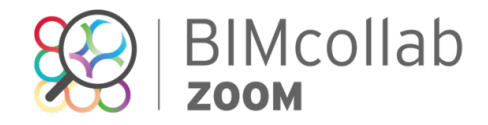

## 4.2 INSTALLATIETECHNISCHE SYSTEMEN

✓ Groepeer installatietechnische objecten die tot hetzelfde systeem behoren wanneer van toepassing in een lfcSystem.

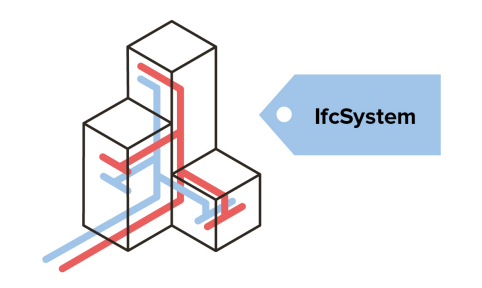

## Aanwezigheid en naamgeving van systemen

- Voer de smart view '4.2 Systemen (IfcSystem)' uit.
- Gebruik de interactieve legenda links-onderin om per systeem de gekoppelde componenten te controleren. ٠

## ✓ Ontbrekende van systemen

- Maak een View aan op basis van een installatietechnisch model door dit in de navigation aan te klikken en het '= symbool' te gebruiken.
- Rechtermuisklik op de smart view '4.2 Systemen (IfcSystem) is niet gedefinieerd' en voer deze uit met 'Show for My view'. ٠
- Controleer alle rood gehighlighte elementen. Deze zijn niet gekoppeld aan een IfcSystem. •

## I TIP:

Een lfcSystem is ook te bekijken in de modelstructuur. Bekijk hiervoor het model in 'Navigation' met de model hierarchie.

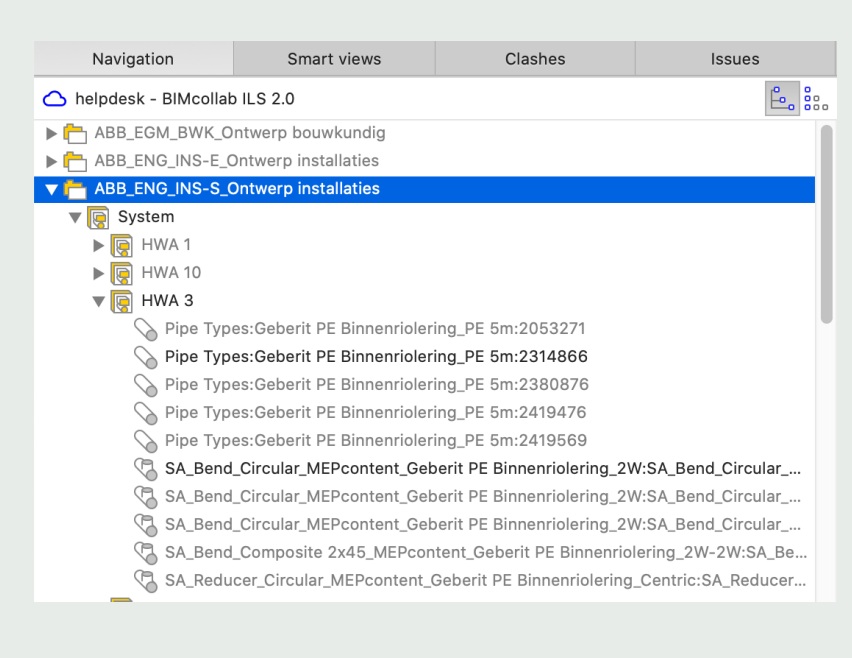

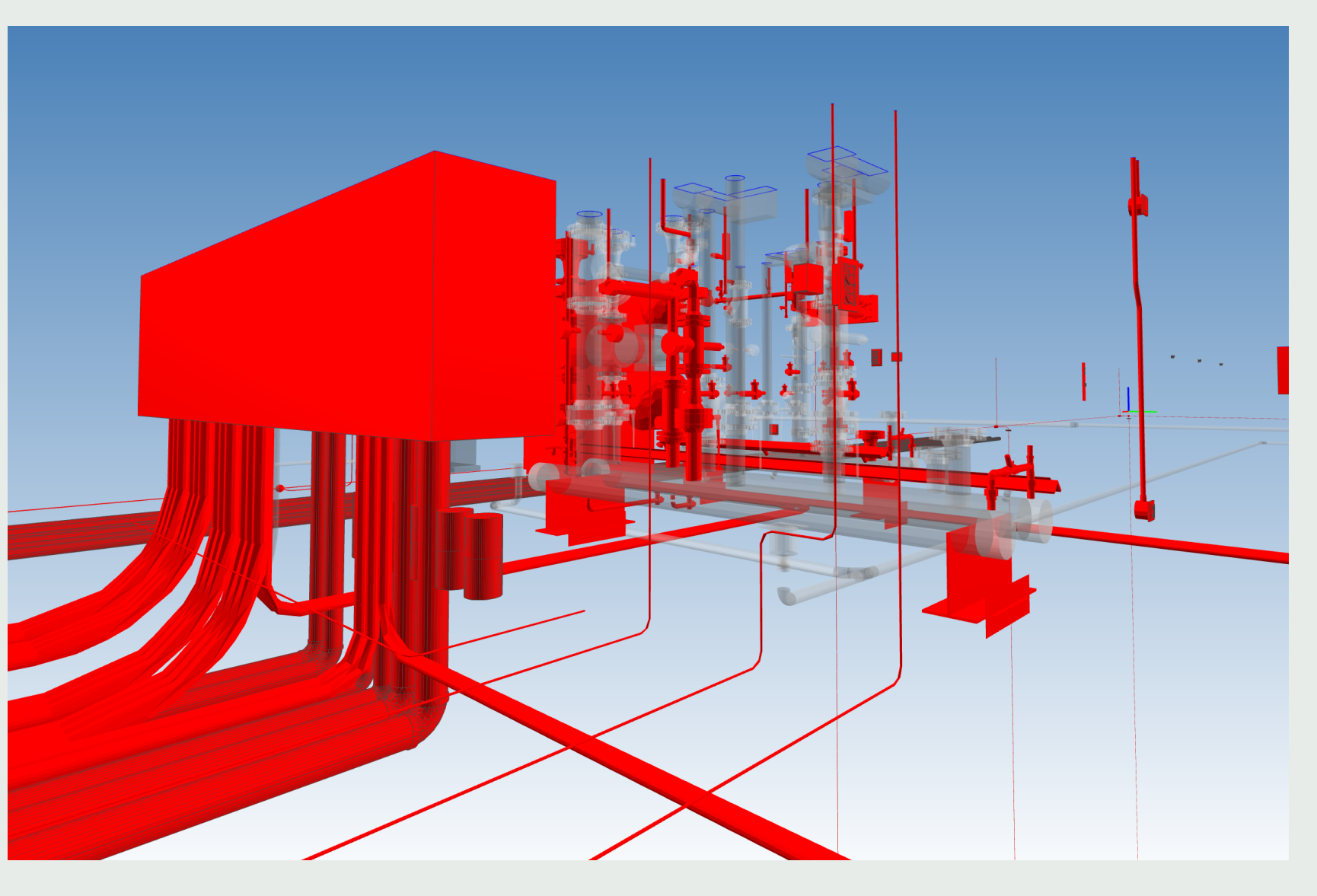

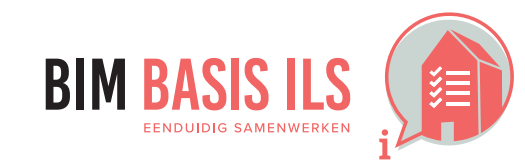

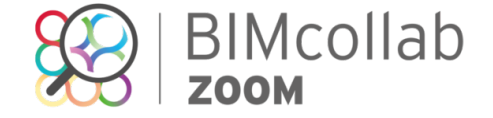

# WAT IN IFC?

# CONTROLEREN OP DE BIM BASIS ILS: BIMCOLLAB

## 4.3 DRAGEND / NIET DRAGEND

 ✓ Geef bij objecten wanneer van toepassing aan of de eigenschap LoadBearing True of False is.

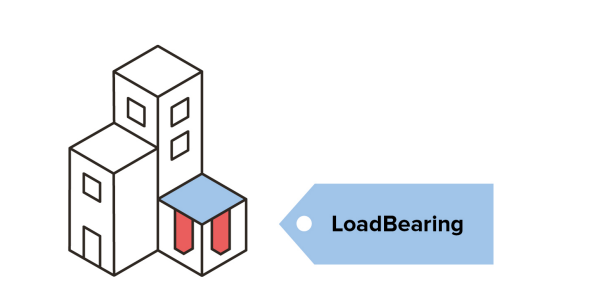

✓ Voer de smart view '4.1 Dragend / Niet dragend (LoadBearing)' uit. Als alles groen is, hebben alle componenten 'LoadBearing' gedefinieerd staan. Deze controle wordt alleen gedaan op entiteiten waar LoadBearing een mogelijke property is. Controleer dus eerst of alle componenten de juiste entiteit hebben gekregen (<u>Hoofdstuk 3.4</u>)

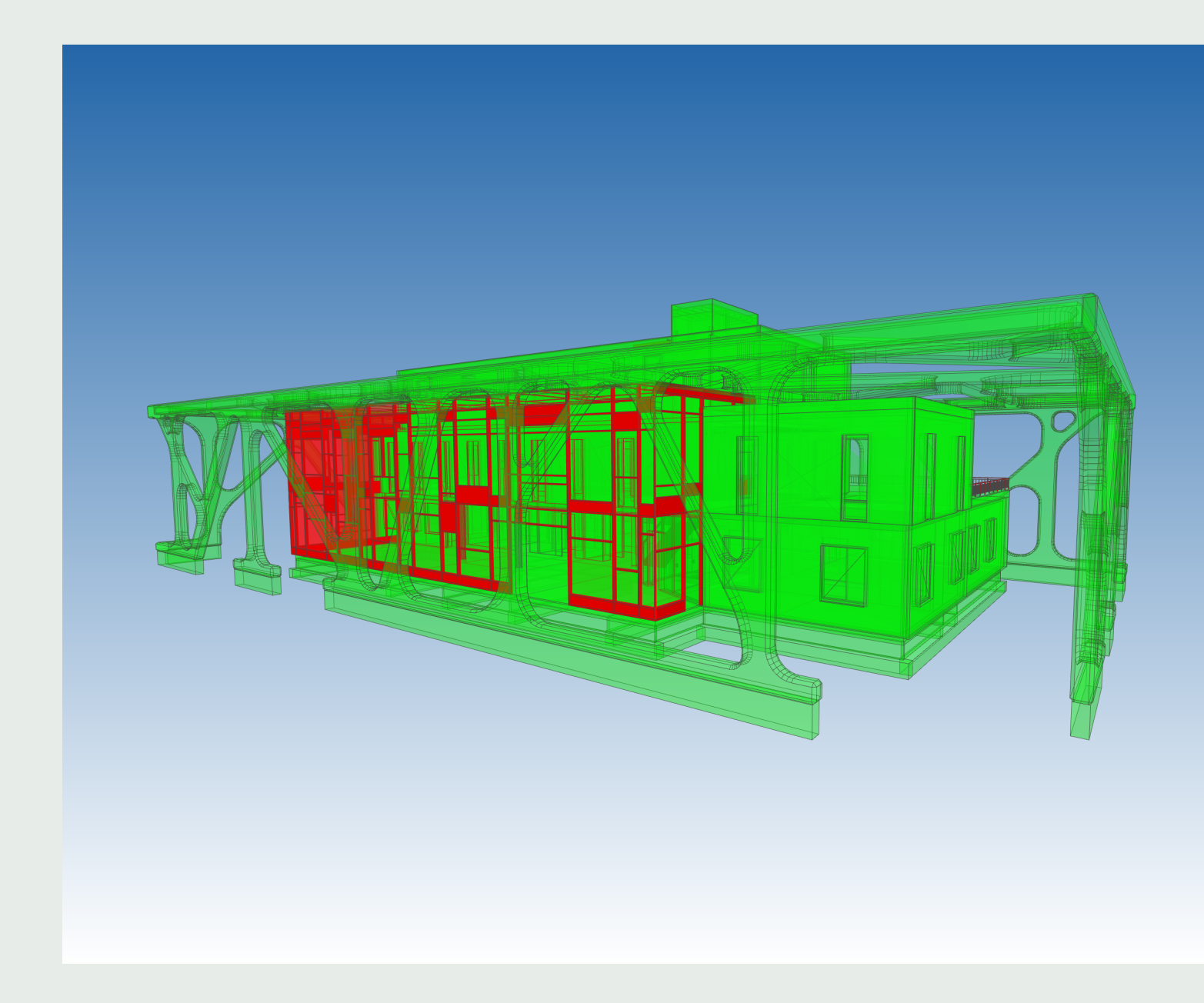

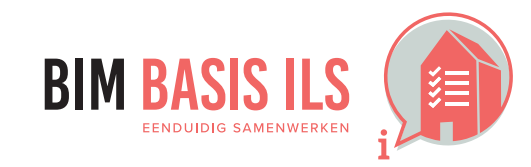

4. WELKE informatie minimaal nodig is in ééN van de aspectmodellen

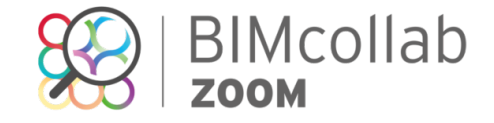

Voorbeeld van incorrecte data in de dragers (IfcMembers) van de vliesgevel

## 4.4 INWENDIG / UITWENDIG

 ✓ Geef bij objecten wanneer van toepassing aan of de eigenschap IsExternal True of False is.

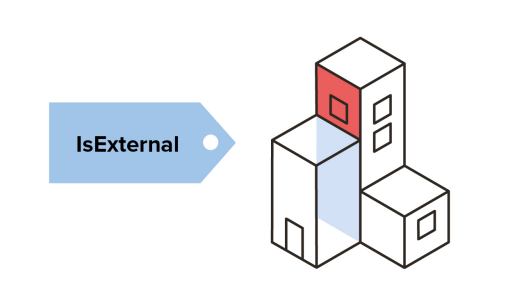

Voer de smart view '4.2 In / Uitwendig - IsExternal' uit.
 Als alles groen is, hebben alle componenten 'IsExternal' gedefinieerd staan.
 Deze controle wordt alleen gedaan op entiteiten waar Is External een mogelijke property is.
 Controleer dus eerst of alle componenten de juiste entiteit hebben gekregen (Hoofdstuk 3.4)

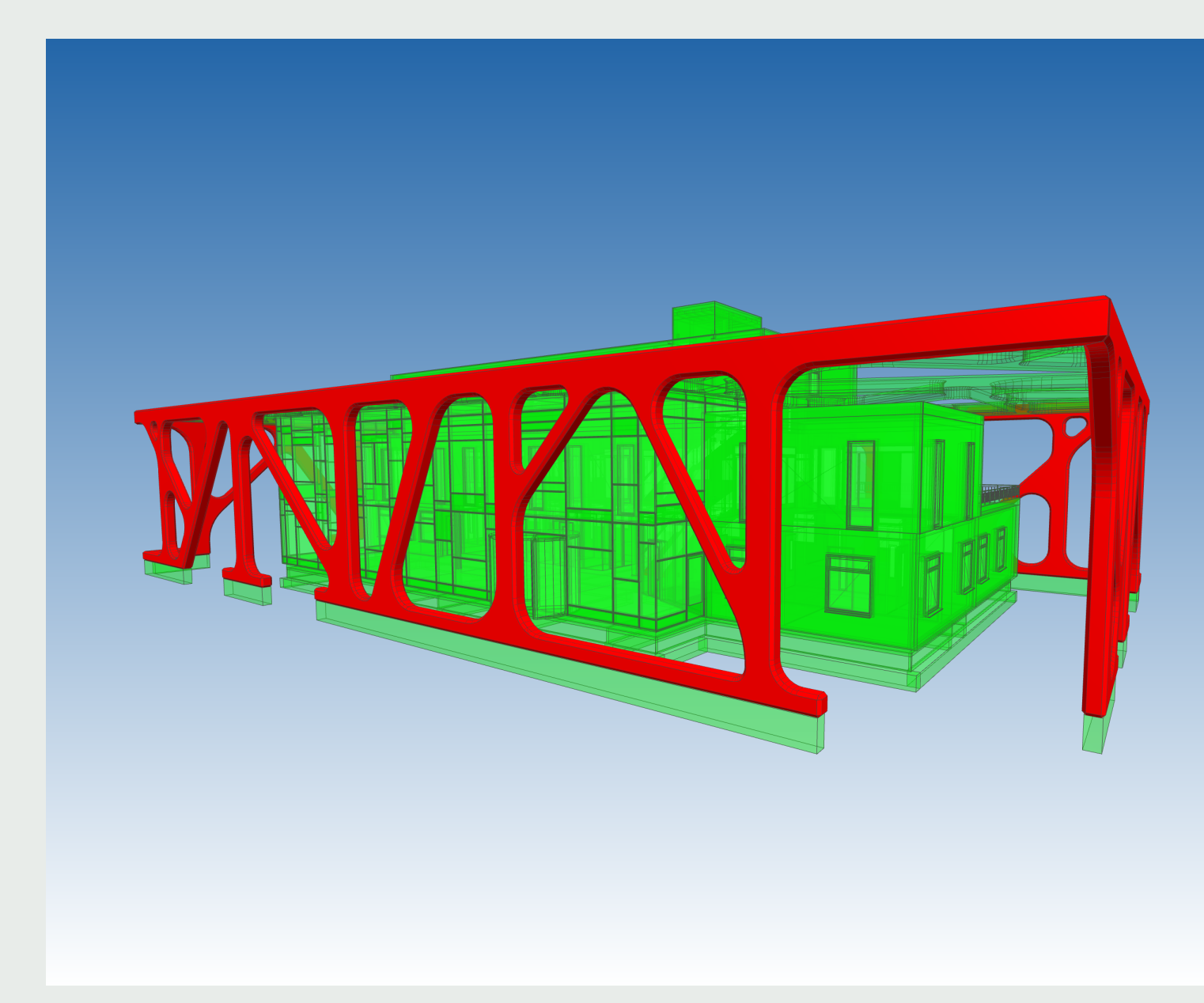

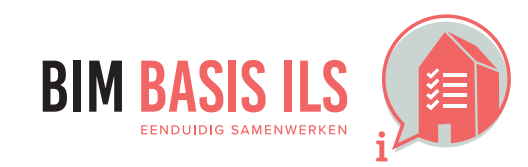

4. WELKE informatie minimaal nodig is in ééN van de aspectmodellen

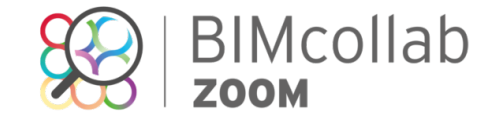

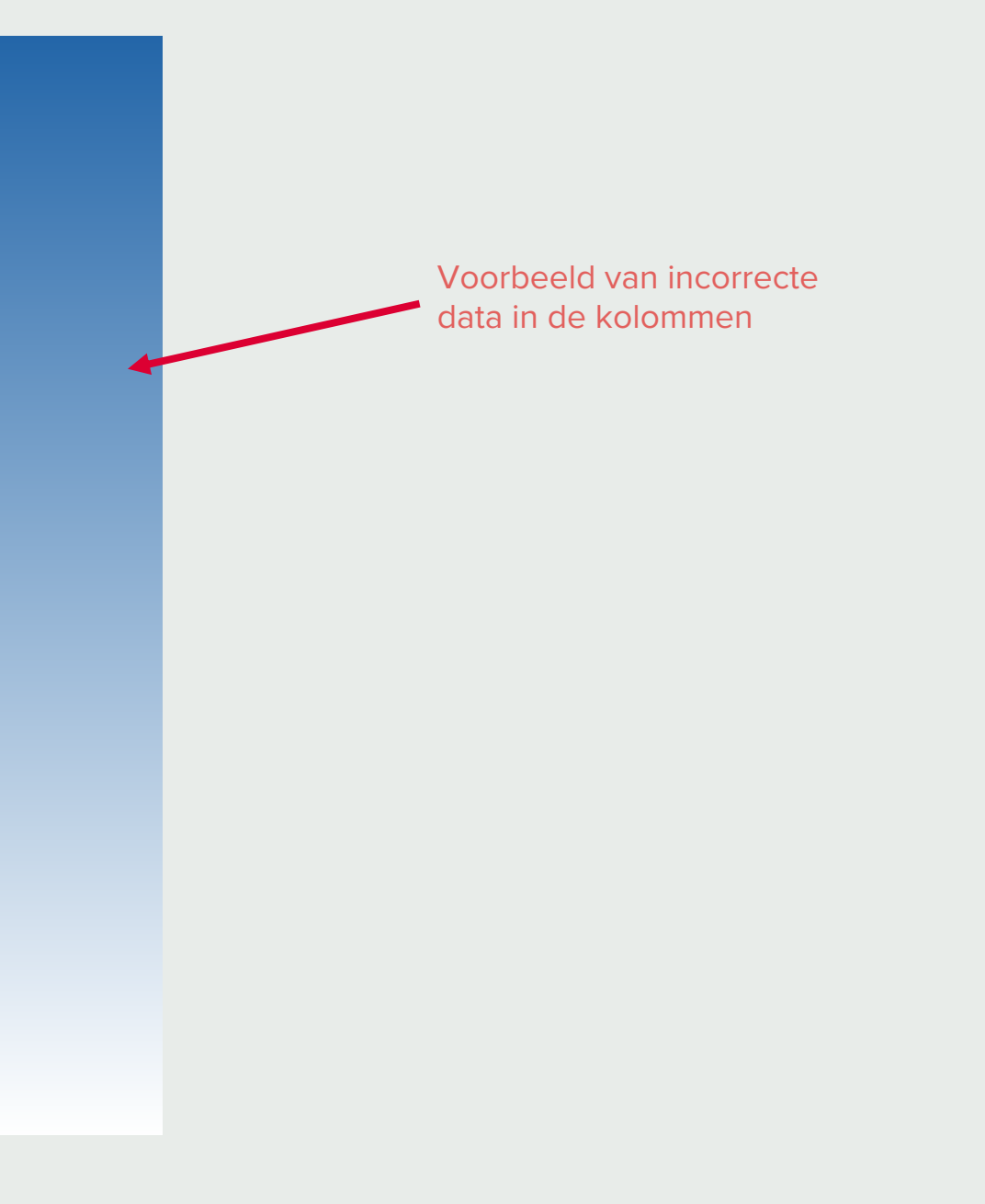

Versie 2.01 13-10-2020

# WAT IN IFC?

# CONTROLEREN OP DE BIM BASIS ILS: BIMCOLLAB

## 4.5 BRANDVEILIGHEID

- Verwerk bij objecten wanneer van toepassing WBDBO-waardes én brandwerendheid m.b.t. bezwijken.
- ✓ Gebruik de eigenschap FireRating voor de WBDBO-waarde.

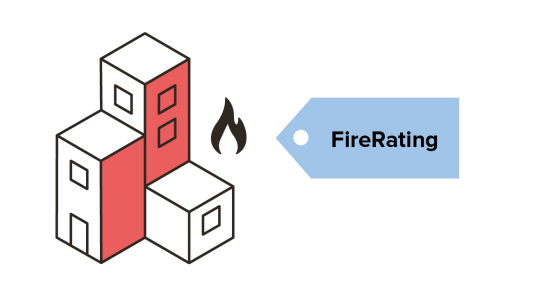

✓ Voer de smart view '4.5 Brandwerendheid (FireRating)' uit. Als alles groen is, hebben alle componenten 'FireRating' gedefinieerd staan. Deze controle wordt alleen gedaan op entiteiten waar FireRating een mogelijke property is. Controleer dus eerst of alle componenten de juiste entiteit hebben gekregen (Hoofdstuk 3.4)

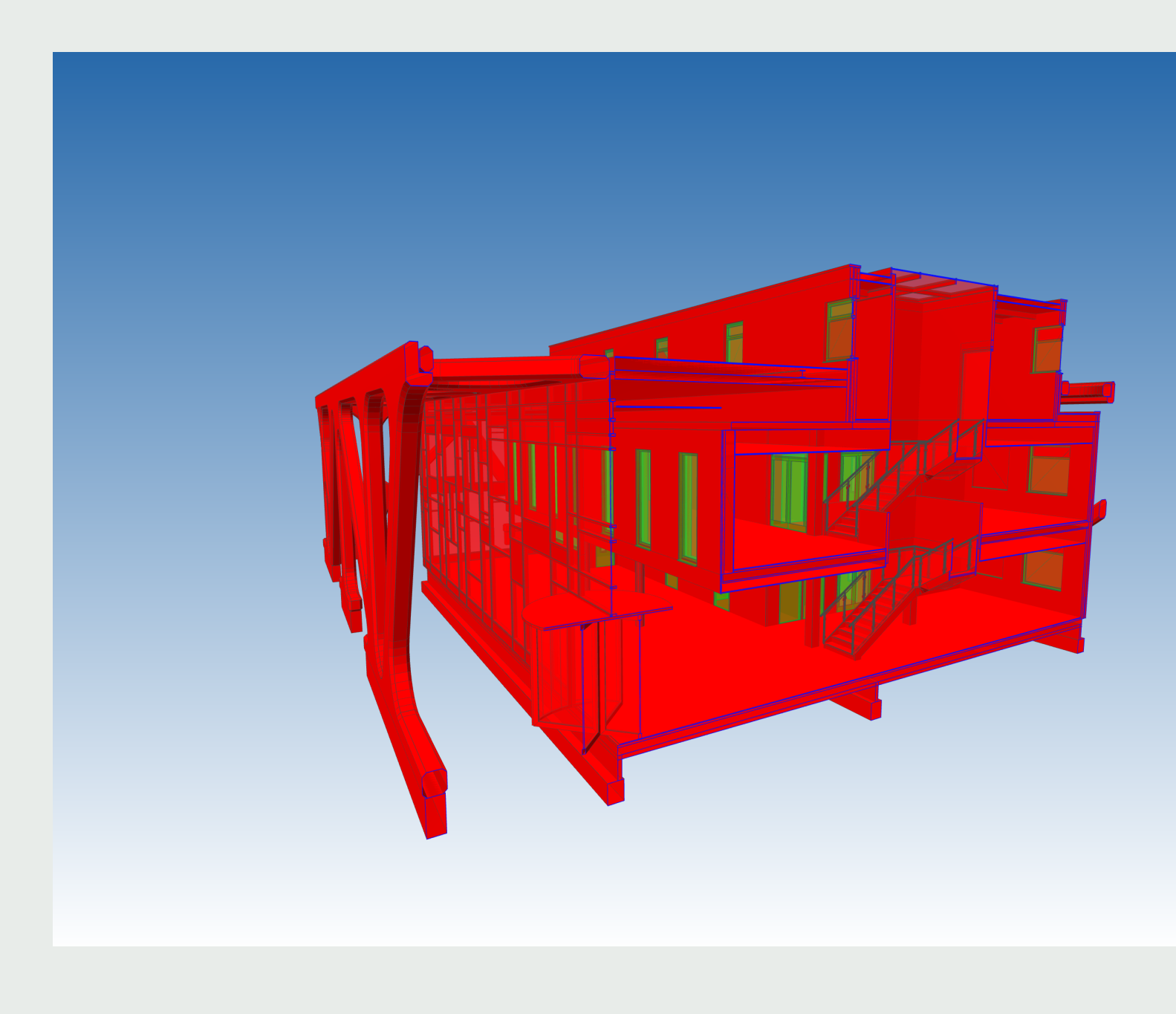

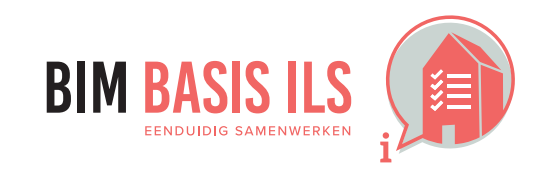

4. WELKE informatie minimaal nodig is in ééN van de aspectmodellen

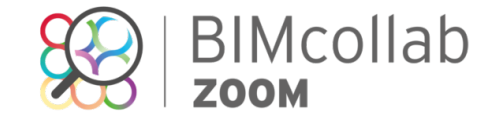

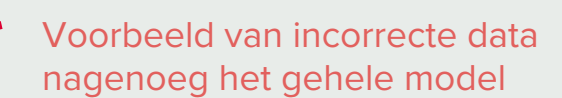

Name 4.6 Bouwfysische eigenschappen || Geluidwerend (Acous

## 4.6 BOUWFYSISCHE EIGENSCHAPPEN

✓ Verwerk de relevante bouwfysische eigenschappen in de objecten.

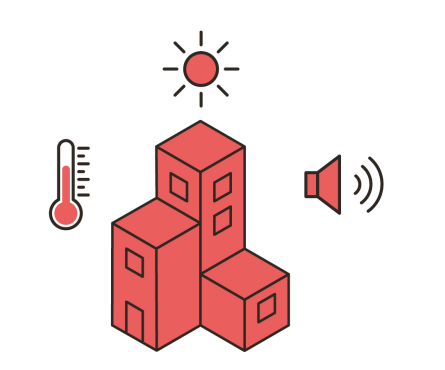

Er zijn smart views opgenomen voor de genoemde mogelijke invulling zoals in de toelichting van de BIM basis ILS 2.0 staat omschreven. Indien extra smart views nodig zijn volg dan de stappen zoals omschreven bij hoofdstuk 4.8 Project specifiek.

## **NOTE:**

000

6-

De gekoppelde eigenschappen aan een entiteit kunnen voor IFC2x3 anders zijn dan voor IFC4. Zo bestaat de eigenschap Translucency niet in IFC4 en heeft IFC4 veel meer entiteiten met een ThermalTransmittance. De smart views zijn opgesteld volgens IFC2x3.

De smart views controleren op de volgende eigenschappen: AcousticRating in de Pset##Common van de entiteiten: ThermalTransmittance in de Pset##Common van de entiteiten: SolarHeatGainTransmittance in de PsetDoorWindowGlazingType van de entiteiten: Translucency in de PsetDoorWindowGlazingType van de entiteiten:

Edit smart view

Covering, CurtainWall, Door, Plate, Slab, Wall en Window CurtainWall, Door, Plate, Slab, Wall en Window Door en Window. Door en Window.

| lement Type  | Property       | Operator   | Value | Action            |    |
|--------------|----------------|------------|-------|-------------------|----|
| Covering     | S None         | ٥          |       | Add & set colored | \$ |
| Curtain Wall | None           | ٥          |       | Add & set colored | \$ |
| Door         | S None         | ٥          |       | Add & set colored | \$ |
| Plate        | S None         | ٥          |       | Add & set colored | \$ |
| Slab         | S None         | $\diamond$ |       | Add & set colored | \$ |
| Wall         | S None         | $\diamond$ |       | Add & set colored | \$ |
| Window       | S None         | ٥          |       | Add & set colored | \$ |
| Covering     | AcousticRating | S defined  | ٥     | Set colored       | \$ |
| Covering     | AcousticRating | Is defined | ٥     | Set transparent   | \$ |
| Curtain Wall | AcousticRating | Is defined | ٥     | Set colored       | \$ |
| Curtain Wall | AcousticRating | Is defined | ٥     | Set transparent   | \$ |
| Door         | AcousticRating | Is defined | ٥     | Set colored       | \$ |
| Door         | AcousticRating | Is defined | ٥     | Set transparent   | \$ |
| Plate        | AcousticRating | Is defined | ٥     | Set colored       | \$ |
| Plate        | AcousticRating | Is defined | ٥     | Set transparent   | \$ |
| Wall         | AcousticRating | Is defined | ٥     | Set colored       | \$ |
| Wall         | AcousticRating | Is defined | ٥     | Set transparent   | \$ |
| Window       | AcousticRating | Is defined | ٥     | Set colored       | \$ |
| Window       | AcousticRating | Is defined | ٥     | Set transparent   | \$ |
| Any element  | AcousticRating | Is defined | ٥     | Set colored       | \$ |
| Any element  | AcousticRating | Is defined | ٥     | Set transparent   | \$ |
|              |                |            |       |                   |    |

4. WELKE informatie minimaal nodig is in ééN van de aspectmodellen

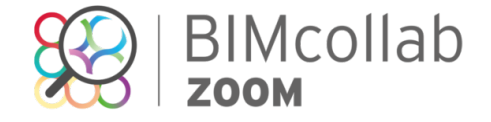

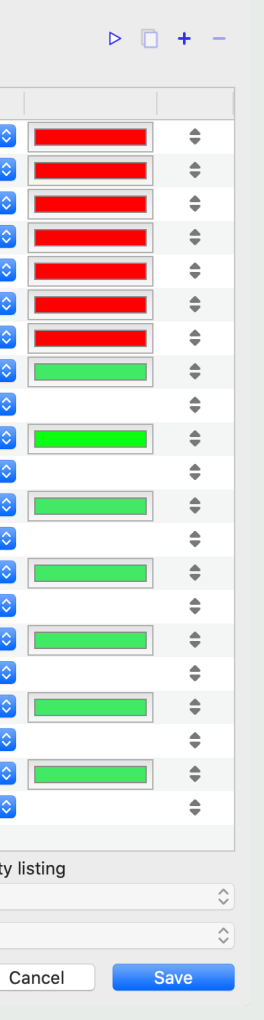

Smart view dat de AcousticRating (geluidwerendheid) van het model toetst.

## 4.7 MATERIAAL

- ✓ Voorzie alle objecten van een materiaal (IfcMaterial).
- ✓ Kies bij samenstellingen het dominante materiaal.
- ✓ Wees terughoudend met aanvullende eigenschappen in de naamgeving van het materiaal.

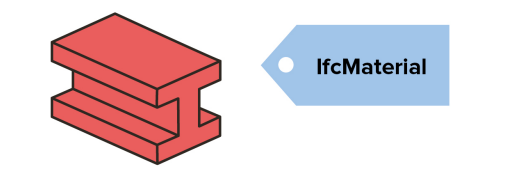

✓ Voer de smart view '4.7 Objecten voorzien van correct materiaal' uit. Als alle componenten groen zijn is er een materiaal toegekend aan alle componenten. Zijn er rode componenten aanwezig dan ontbreekt daarvan het materiaal.

Voer de smart view '4.7 gebruikte materialen' uit.

✓ Gebruik de interactieve legenda om per materiaal te beoordelen of alle zichtbare componenten overeenkomen met het geselecteerde materiaal.

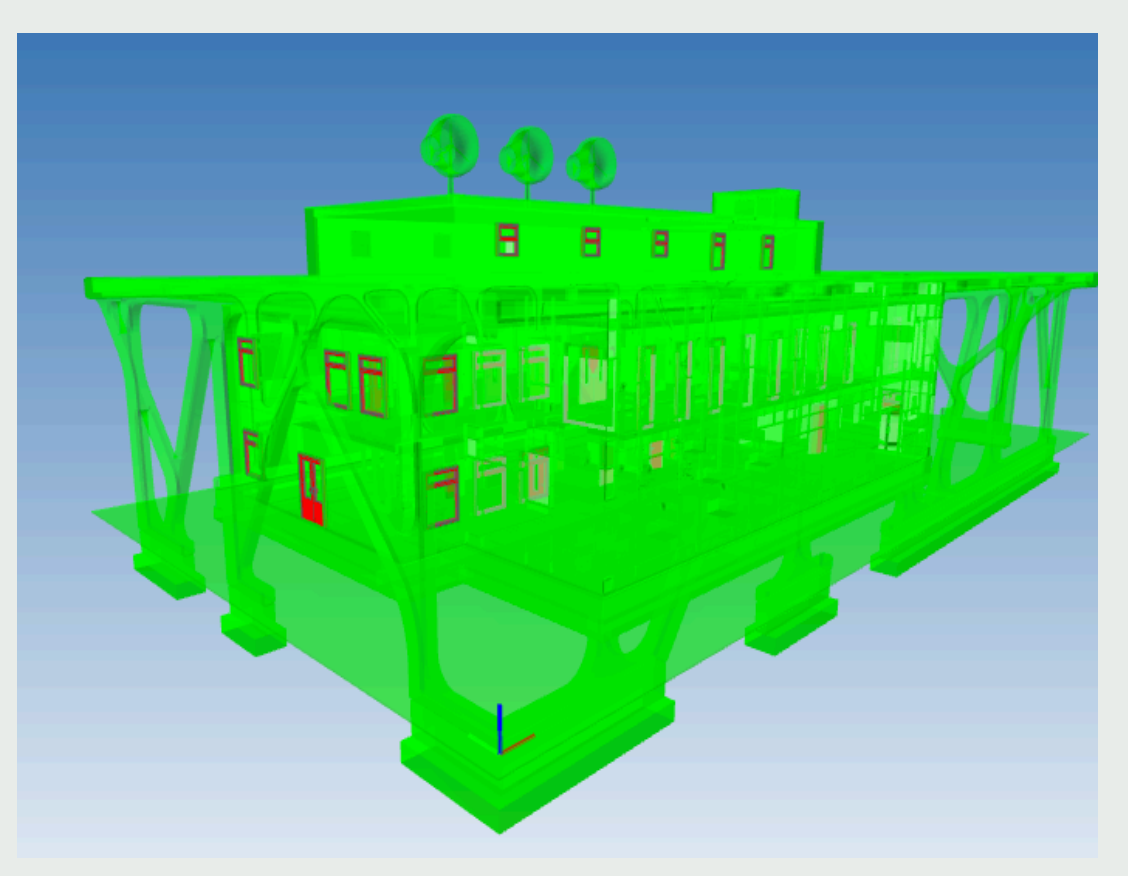

Totaal check op aanwezigheid materiaal

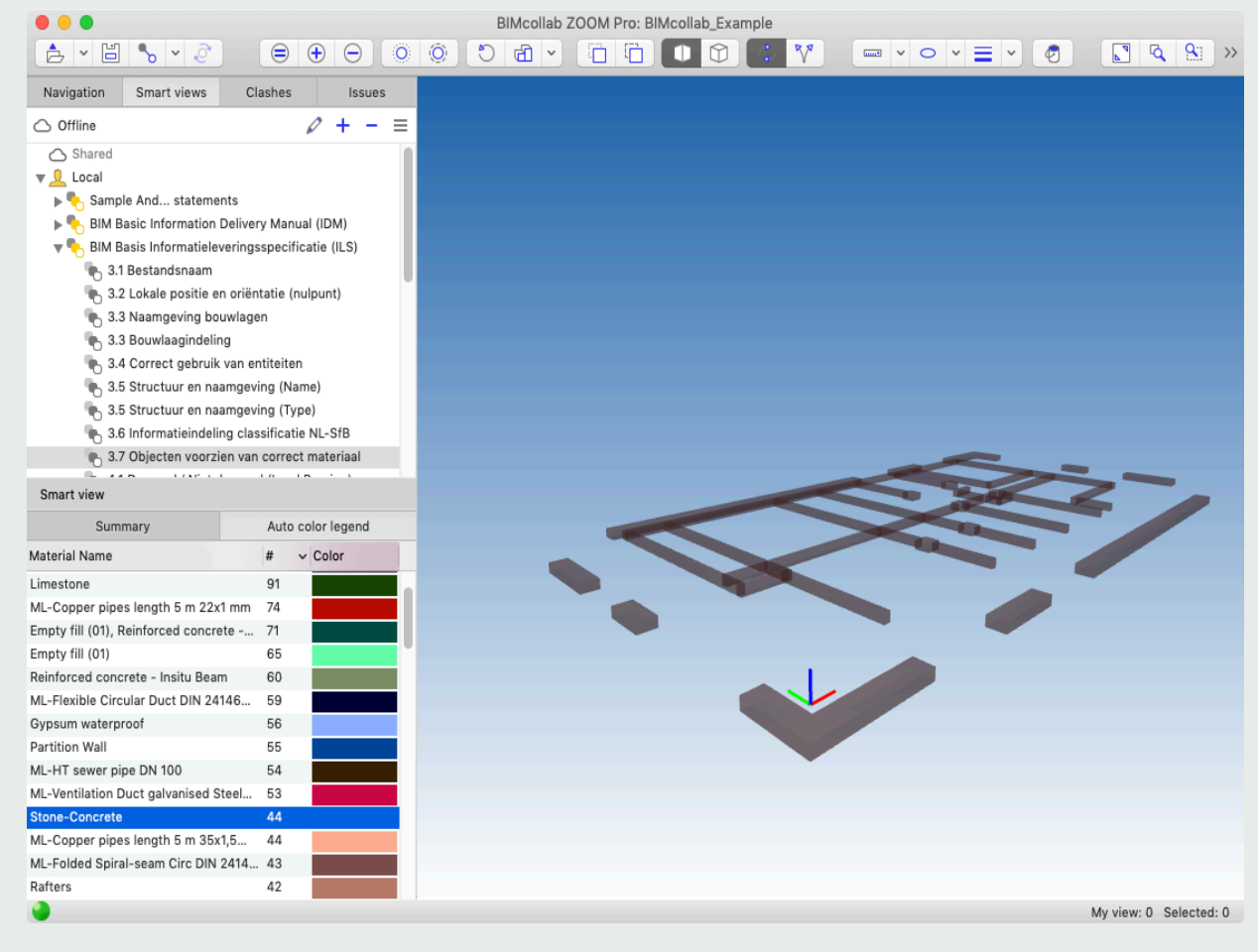

Visuele controle per materiaal

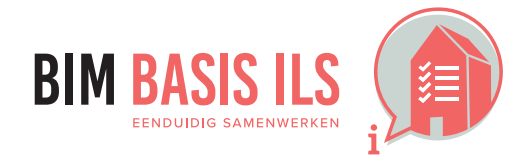

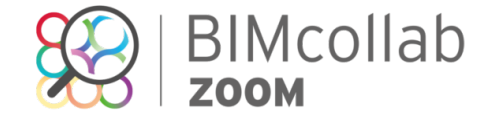

## **4.8 PROJECTSPECIFIEK**

✓ Bepaal projectspecifiek welke informatie nodig is voor de beoogde BIM-toepassingen en projectdoelstellingen.

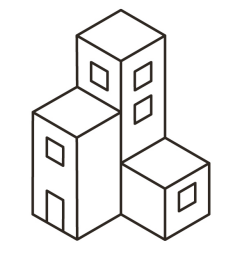

✓ Projectspecifiek kunnen er aanvullende eigenschappen worden afgesproken. Maak gebruik van reeds bestaande smart view om de set verder aan te vullen.

Volg hierbij de onderstaande stappen:

- 1. Maak een duplicaat van een reeds bestaande smart view zoals '4.3 Firerating' door rechtermuis klik op de smart view en kies voor Duplicate.
- 2. Ga naar rechtermuisknopmenu > Edit
- Pas de naam van de smart view aan 3.
- Voeg element typen toe via het plus icoon of verwijder element typen die er niet bij horen. 4.
- Geef in de laatste twee regels de eigenschap op in de kolom Property 5.
- Met de Play button is het mogelijk om de smart view uit te testen. 6.

| ement Type   | Property    | Operator     | Value     | Action                      |
|--------------|-------------|--------------|-----------|-----------------------------|
| Beam         | None        |              |           | Add & set colored           |
| Column       | None        |              |           | Add & set colored           |
| Covering     | None        | ÷            |           | Add & set colored           |
| Curtain Wall | None        | <br>≎        |           | Add & set colored           |
| )oor         | None        | <b>&gt;</b>  |           | Add & set colored           |
| lember       | None        | ٥            |           | Add & set colored           |
| Plate        | None        | ٥            |           | Add & set colored           |
| lamp         | None        | ۵            |           | Add & set colored           |
| loof         | S None      | ٥            |           | Add & set colored           |
| Slab         | None        | <b>O</b>     |           | Add & set colored           |
| Stair        | S None      | ٥            |           | Add & set colored           |
| Vall         | None        | ٥            |           | Add & set colored 🗘         |
| Vindow       | S None      | ٥            |           | Add & set colored           |
| Any element  | Sire Rating | S ls defined | <b>\$</b> | Set colored                 |
| Any element  | Sire Rating | S defined    | \$        | Set transparent             |
|              |             |              |           |                             |
|              |             |              |           |                             |
| scription    |             |              |           | Auto color property listing |
|              |             |              |           | None                        |

### Smart view rules

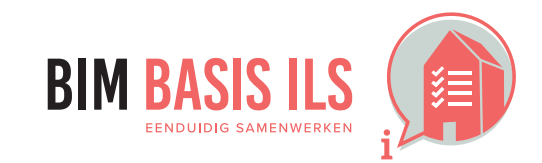

4. WELKE informatie minimaal nodig is in ééN van de aspectmodellen

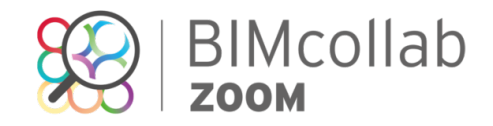

| Juine ( ) and ( ) and | ,                  |      |  |  |
|----------------------------------------------------------------------------------------------------|--------------------|------|--|--|
| 4.3 Brandwerendheid (Fire                                                                                                    | N. Chau            |      |  |  |
| Smart view basics                                                                                                    | Show               | -    |  |  |
| 🕨 🍢 Smart view advanced                                                                                                    | Show for My view   |      |  |  |
| Visualisation examples                                                                                                    |                    | ج ڀو |  |  |
| Validation examples                                                                                                    |                    | 00   |  |  |
| Auto color classification exam                                                                                                    |                    |      |  |  |
| 🔻 🏷 BIM Basis Informatieleverings                                                                                                    | - Remove           | < XI |  |  |
| 👞 3.1 Bestandsnaam                                                                                                    | Add smart view     |      |  |  |
| 🍆 3.2 Lokale positie en oriënt                                                                                                    | Add smart view set |      |  |  |
| 🐂 3.3 Naamgeving bouwlager                                                                                                    |                    |      |  |  |

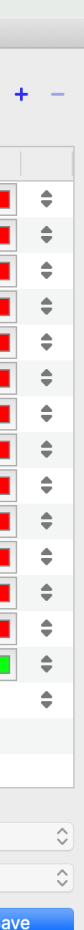

| ✓ Fire Rating                                                                                                    |                                                                                                    |
|----------------------------------------------------------------------------------------------------|----------------------------------------------------------------------------------------------------|
| None                                                                                                    |                                                                                                    |
| Summary       Location         Location       Material         Pset_AirTerminalTypeCommon       Pset_DDS         Pset_DuctSegmentTypeCommon       Pset_ElectricalDeviceCommon         Pset_FlowTerminalAirTerminal       Pset_SanitaryTerminalTypeSink         Pset_SanitaryTerminalTypeToiletPan       Pset_SpaceHeaterTypeCommon         Pset_SpaceHeaterTypeCommon       Pset_SwitchingDeviceTypeCommon | Model<br>Prefix<br>Name<br>Phase<br>Type<br>Type Name<br>Description<br>✓ Fire Rating<br>Material Name<br>Story Number<br>Operation Type<br>Layer<br>System<br>Is External                                                                       |
| AANTAL BAKSTENEN (Expressions)<br>AC_Pset_Name<br>ALGEMENE EIGENSCHAPPEN<br>ALGEMENE OPPERVLAKTE (Mapping)<br>ArchiCADProperties<br>ArchiCADQuantities<br>CPset_FootingCommon<br>CPset_Phasing<br>Component Properties<br>Component Quantities<br>LENGTE BALK (Expressions)<br>Material Properties<br>PRODUCTOMSCHRIJVING (Expressions)                                                                    | Load Bearing<br>EcoQuaestor<br>NL/SfB (4 cijfers)<br>NL/SfB (4 cijfers) 2005<br>ARCHICAD Classification NED<br>Geometry Type<br>IFC Element<br>IFC Element Type<br>Predefined Type<br>Tag<br>GUID<br>Object Type<br>Vertex Count<br>Element Type |

## Mogelijke eigenschappen in het model

# Voorbeeld

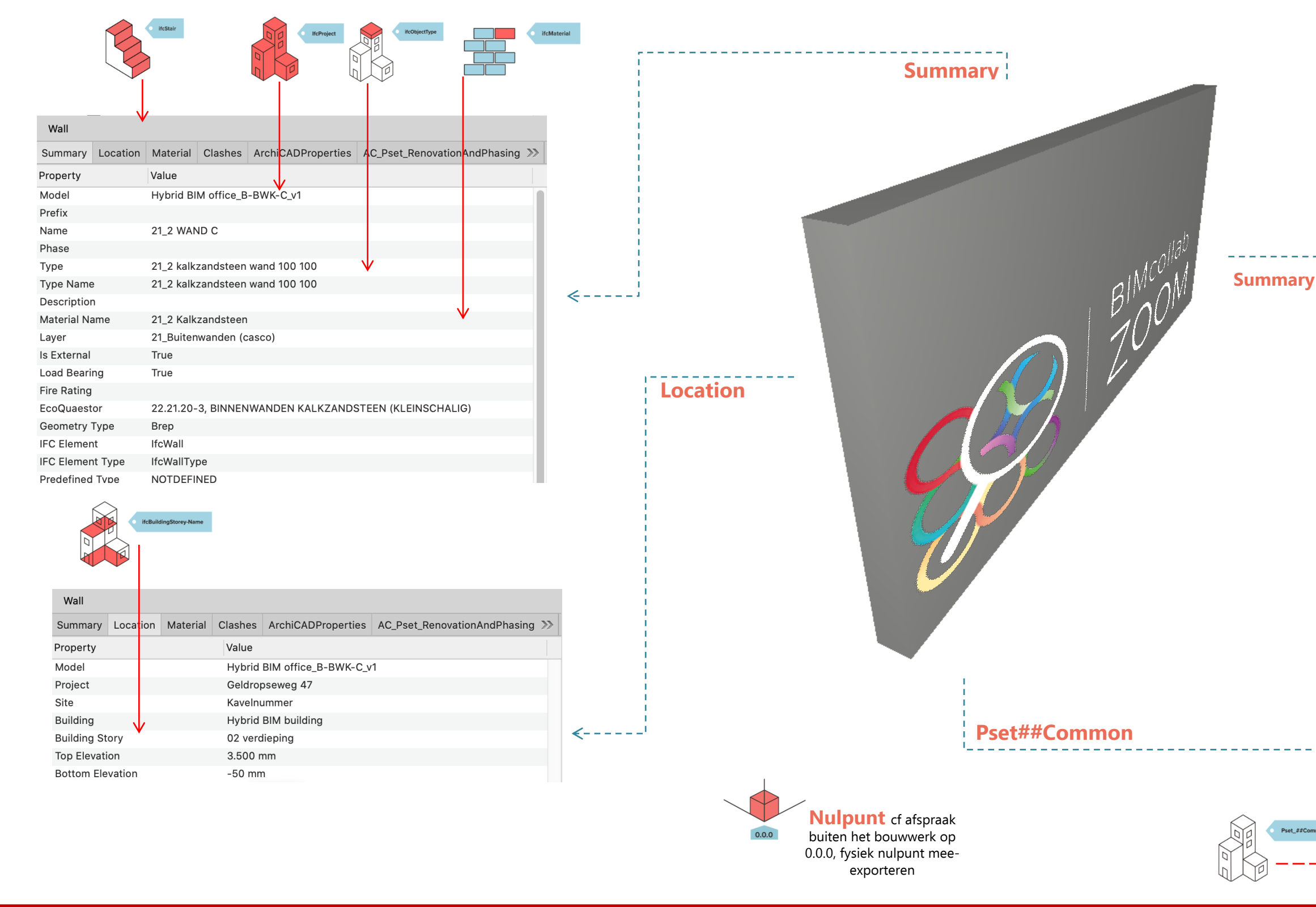

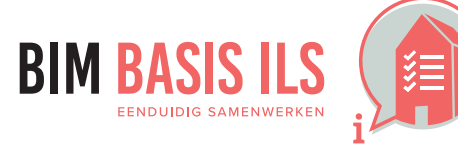

BIMcollab ZOOM - VOORBEELDOBJECT CF BASIS ILS VERSIE 2 IN BIMcollab

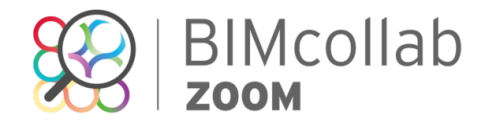

| 0 | 0  |     | 0 |
|---|----|-----|---|
| 1 | NL | SFB |   |

|     | Wall                                                                                             |          |        |                                                                       |                         |                 |             |    |
|-----|--------------------------------------------------------------------------------------------------|----------|--------|-----------------------------------------------------------------------|-------------------------|-----------------|-------------|----|
| ·-> | Summary                                                                                          | Location | Materi | al Clashes                                                            | Analytical Properties   | Construction    | Pset_WallCo | >> |
|     | Property                                                                                         |          |        | alue                                                                  |                         |                 |             |    |
|     | Model                                                                                            |          |        | 0135011_pontsteiger_afbouw_onderbouw                                  |                         |                 |             |    |
|     | Prefix                                                                                           |          |        |                                                                       |                         |                 |             |    |
|     | Name                                                                                             |          | E      | Basic Wall:22_WA_metalstud_255mm_B60:4242861                          |                         |                 |             |    |
|     | Phase<br>Type<br>Type Name                                                                       |          |        | oorlopig                                                              |                         |                 |             |    |
|     |                                                                                                  |          |        | 22_WA_metalstud_255mm_B60                                             |                         |                 |             |    |
|     |                                                                                                  |          |        | Basic Wall:22_WA_metalstud_255mm_B60                                  |                         |                 |             |    |
|     | Description                                                                                      | 1        |        |                                                                       |                         |                 |             |    |
|     | Material Name                                                                                    |          |        | 22_gips_beplating_wand, 22_gips_beplating_wand, 20_isolatie_generiek_ |                         |                 |             |    |
|     | Layer<br>Is External<br>Load Bearing<br>Fire Rating<br>Uniformat Classification<br>Geometry Type |          | 1      | I-WALLOTLN                                                            |                         |                 |             |    |
|     |                                                                                                  |          | F      | False                                                                 |                         |                 |             |    |
|     |                                                                                                  |          | F      | False                                                                 |                         |                 |             |    |
|     |                                                                                                  |          |        | 0                                                                     |                         |                 |             |    |
|     |                                                                                                  |          | n 🎽 2  | 2.13, binnen                                                          | wanden - niet construct | ief, systeemwan | den - vast  |    |
|     |                                                                                                  |          | F      | arametric                                                             |                         |                 |             |    |
|     | IFC Elemen                                                                                       | t        | 1      | cWallStanda                                                           | rdCase                  |                 |             |    |
|     | IFC Elemen                                                                                       | t Type   | 1      | cWallType                                                             |                         |                 |             |    |
|     | Predefined                                                                                       | Туре     | 5      | TANDARD                                                               |                         |                 |             |    |
|     | Tag                                                                                              |          | 4      | 242861                                                                |                         |                 |             |    |
|     | GUID                                                                                             |          | 2      | ltOny8PrFbv                                                           | gAxQabp83z              |                 |             |    |

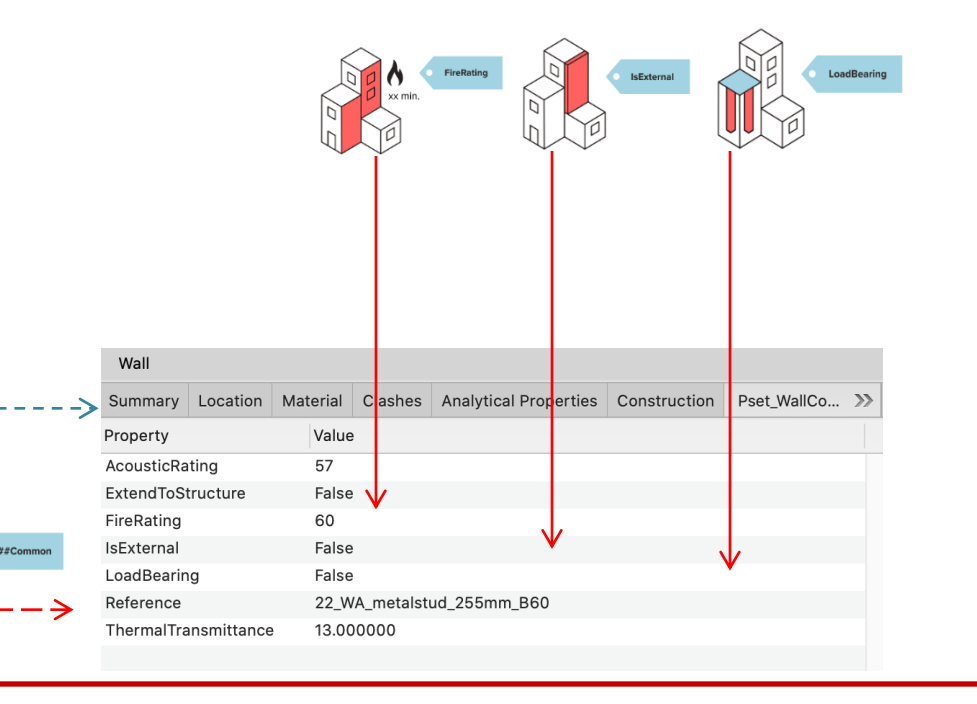

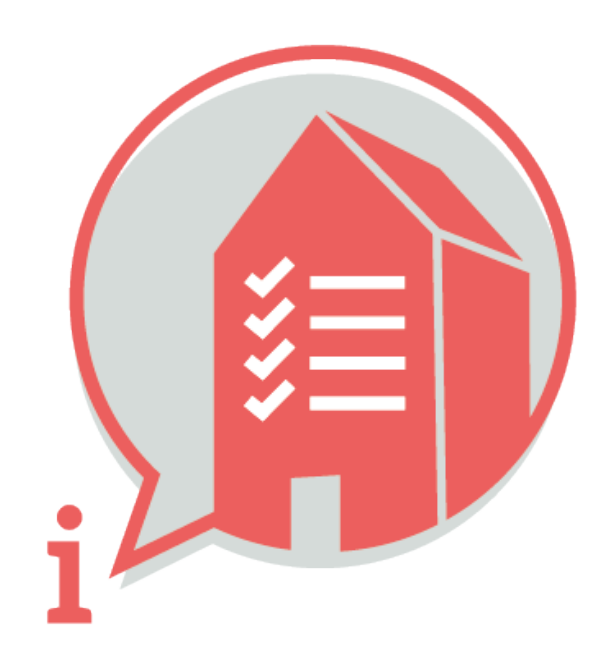

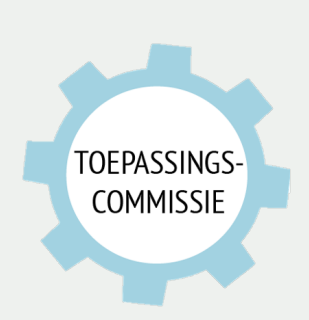

Deze handleiding is opgesteld als hulpmiddel, de informatie welke in dit document wordt gecommuniceerd is te gebruiken op eigen risico. Er wordt niet gegarandeerd dat de geboden informatie correct is. Auteur en samensteller kunnen niet aansprakelijk worden gesteld voor eventueel aangerichte schade welke zou kunnen voortvloeien uit het gebruik van dit document of het toepassen van de adviezen uit dit document.

Auteurs Denise Bos (KUBUS) – dbos@kubusinfo.nl Samengesteld: Martijn van den Berg (VolkerWessels) - mvdberg@vandevenbv.nl